#### **Gouden teksteffect**

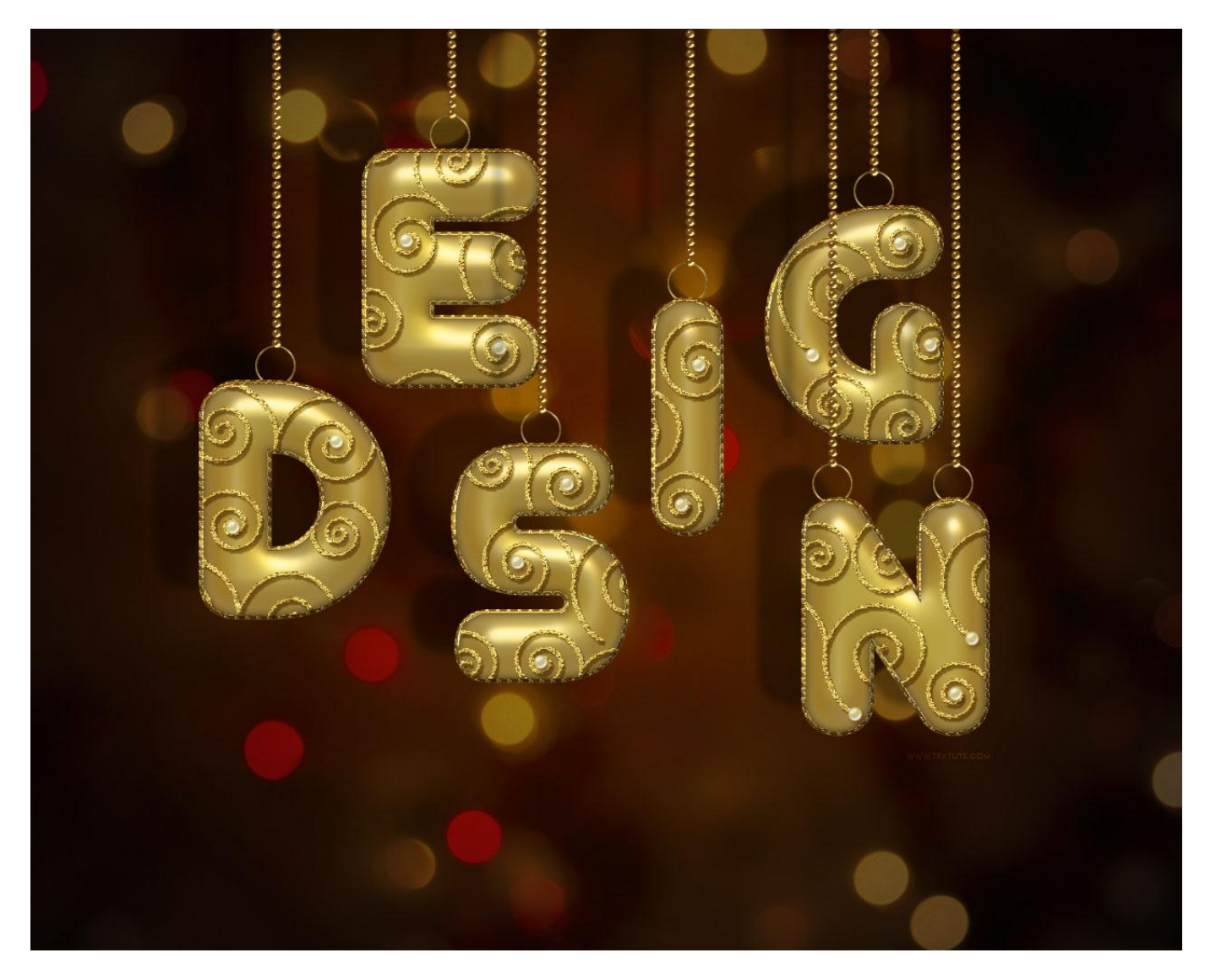

In deze oefening werd gewekt met Adobe Photoshop CS6, maar deze oefening kan in iedere versie vanaf CS3+ gemaakt worden.

<u>Nodig</u> : Lettertype 'Junegull' ; patroon 'Carbon fibre'; leder patroon 'Leather 1' ; verlopen : penselen 'floral swirls' ; achtergrond 'Xmasstree'.

<u>Stap 1</u>

- Nieuw document openen : 1280 x 1024 px.

Voorgrondkleur = # 6A000C ; achtergrondkleur = #111111.

Radiaal verloop trekken van Voorgrondkleur naar Achtergrondkleur vanuit het midden naar één van de hoekpunten van je document.

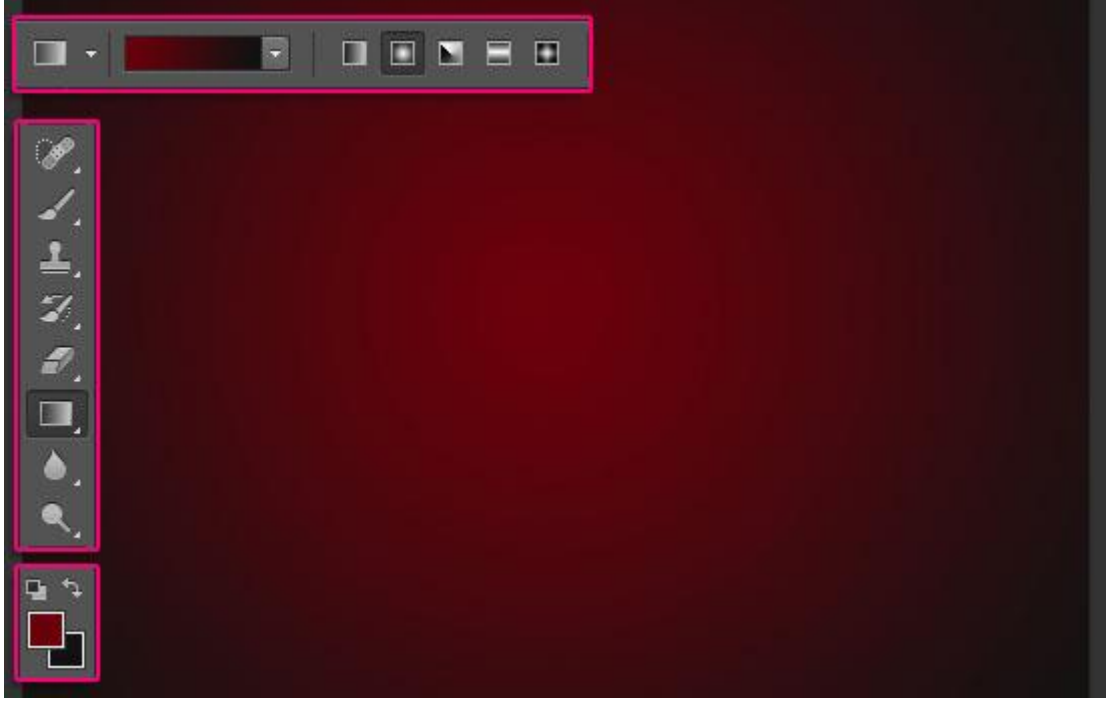

- Tekst toevoegen; gebruikt lettertype = "Junegull"; kleur = # F9DF78; grootte = 428 pt. Dupliceer de tekst laag twee keren; voor die tweede kopie laag de laagvulling op 0 % zetten.

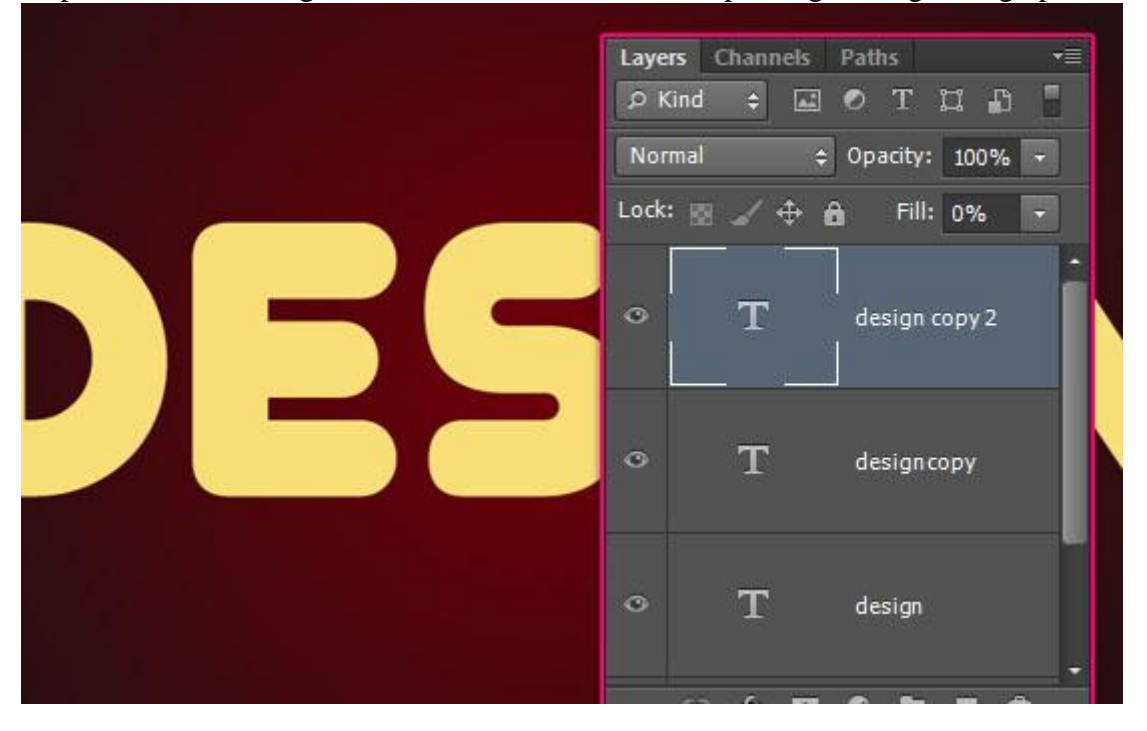

#### Stap 2

Geef de originele tekst laag volgende laagstijlen:

– Schuine kant en Reliëf : stijl = Lijnreliëf ; kleur voor de hooglichten = wit; modus = Lineair Licht kleur voor de Schaduwen = # 96794B

| Styles                    | Bevel & Emboss                 | ОК                                            |
|---------------------------|--------------------------------|-----------------------------------------------|
| Blending Options: Default | Structure                      | Cancel                                        |
| ✓ Bevel & Emboss          | Style: Stroke Emboss 🔻         |                                               |
| Contour                   | Technique: Smooth 🔫            | New Style                                     |
| ✓ Texture                 | Depth: 250 %                   | Preview                                       |
| Stroke                    | Direction: () Up () Down       | (                                             |
| Inner Shadow              | Size: 5 px                     | <u>i i i i i i i i i i i i i i i i i i i </u> |
| Inner Glow                | Soften: 0 px                   |                                               |
| Satin                     | Chading                        |                                               |
| Color Overlay             | - Snading                      |                                               |
| Gradient Overlay          |                                |                                               |
| Pattern Overlay           | Altitude:                      |                                               |
| 🗍 Outer Glow              |                                |                                               |
| Drop Shadow               | Gloss Contour:                 |                                               |
|                           | Highlight Mode: Linear Light 🗨 |                                               |
|                           | Opacity: 75 %                  |                                               |
|                           | Shadow Mode: Multiply 🗸        |                                               |
|                           | Opacity: 75 %                  |                                               |

#### – Contour onder Schuine kant en Reliëf

| ityles                   | Contour     | ОК                                                                                                    |
|--------------------------|-------------|----------------------------------------------------------------------------------------------------|
| lending Options: Default | Elements    | Cancel                                                                                                    |
| Bevel & Emboss           | Contour:    | New Chile                                                                                                    |
| Contour                  | Range: 50 % | %                                                                                                    |
| V Texture                |             | V Preview                                                                                                    |
| Stroke                   |             | (Sec.)                                                                                                    |
| Inner Shadow             |             | the second second second second second second second second second second second second second second second s |
| Inner Glow               |             |                                                                                                    |
| Satin                    |             |                                                                                                    |
| Color Overlay            |             |                                                                                                    |
| Gradient Overlay         |             |                                                                                                    |
| Pattern Overlay          |             |                                                                                                    |
| Outer Glow               |             |                                                                                                    |
| Drop Shadow              |             |                                                                                                    |
|                          |             |                                                                                                    |
|                          |             |                                                                                                    |
|                          |             |                                                                                                    |

- Structuur onder Schuine kant en Reliëf : patroon = Carbon fibre (patroon definiëren)

| tyles                    | Texture                  | ОК        |
|--------------------------|--------------------------|-----------|
| lending Options: Default | Elements                 | Cancel    |
| Bevel & Emboss           |                          |           |
| Contour                  | Pattern:                 | Proviou   |
| V Texture                |                          | V Preview |
| Stroke                   | Denth:                   | 900 I     |
| Inner Shadow             | Invert V Link with Layer |           |
| Inner Glow               |                          |           |
| Satin                    |                          |           |
| Color Overlay            |                          |           |
| Gradient Overlay         |                          |           |
| Pattern Overlay          |                          |           |
| Outer Glow               |                          |           |
| Drop Shadow              |                          |           |
|                          |                          |           |
|                          |                          |           |
|                          |                          |           |
|                          |                          |           |
|                          |                          |           |

- Lijn : grootte = 10 px; midden; Verloop = "Gold 24k – 20L" uit de set 'goldmedal'; omgekeerd aanvinken; gereflecteerd

| Styles                     | Stroke                                | ОК        |
|----------------------------|---------------------------------------|-----------|
| Blending Options: Default  | Structure                             | Cancel    |
| Bevel & Emboss     Contour | Size: 10 px<br>Position: Center V     | New Style |
| V Texture                  | Blend Mode: Normal 🔻                  | V Freview |
| ✓ Stroke                   | Opacity: 100 %                        | 97 N      |
| 🗌 Inner Shadow             | Fill Tuner Cradient                   | <b>ii</b> |
| Inner Glow                 |                                       |           |
| Satin                      | Gradient:                             |           |
| Color Overlay              | Style: Reflected 🗸 🗸 Align with Layer |           |
| Gradient Overlay           | Angle: 90 ° Dither                    |           |
| Pattern Overlay            |                                       |           |
| Outer Glow                 | Scale: 100 %                          |           |
| Drop Shadow                | Make Default Reset to Default         |           |
|                            |                                       |           |
|                            |                                       |           |
|                            |                                       |           |
|                            |                                       |           |

#### - Zie bekomen resultaat.

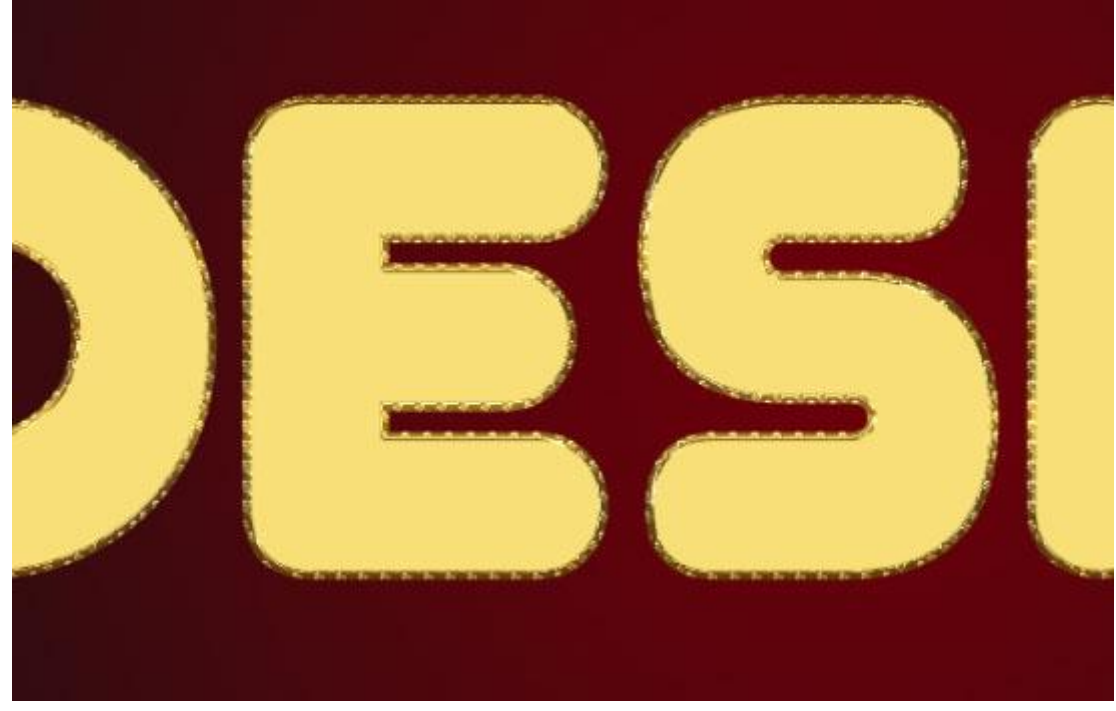

#### Stap 3

Geef ook die eerste kopie laag volgende laagstijlen :

- Schuine kant en Reliëf ; voor de hooglichten modus = Bedekken; kleur = # FFF5CC Voor de Schaduwen : kleur = # 8C773D

| Styles                    | Bevel & Emboss          |          |         | ОК        |
|---------------------------|-------------------------|----------|---------|-----------|
| Blending Options: Default | Structure               | 7        |         | Cancel    |
| Bevel & Emboss            | Style: Inner Bevel 🔻    |          |         | Now Style |
| Contour                   | Technique: Smooth 🔻     |          |         |           |
| Texture                   | Depth:                  | 300      | %       | V Previev |
| 🗖 Stroke                  | Direction: ) Up Down    |          |         |           |
| Inner Shadow              | Size:                   | 40       | рх      |           |
| Inner Glow                | Soften:                 | 0        | px      |           |
| ✓ Satin                   | Chading                 |          | 4858.52 |           |
| 🔲 Color Overlay           |                         |          |         |           |
| Gradient Overlay          | Angle: 80               | allight  |         |           |
| Pattern Overlay           | Altitude:               | areigine |         |           |
| 🔲 Outer Glow              |                         |          |         |           |
| Drop Shadow               | Gloss Contour:          | lased    |         |           |
|                           | Highlight Mode: Overlay | •        |         |           |
|                           | Opacity:                | 75       | %       |           |
|                           | Shadow Mode: Multiply   | -        |         |           |
|                           |                         | -        | 1       |           |

#### - Contour onder Schuine kant en Reliëf

| ayer Style                          |                           |           |
|-------------------------------------|---------------------------|-----------|
| Styles<br>Blending Options: Default | Contour Elements          | ОК        |
| ✓ Bevel & Emboss                    | Contour: 🔽 🗸 Anti-aliased | New Style |
| Contour                             | Range: 50 %               | Dreview   |
| Texture                             |                           |           |
| Stroke                              |                           |           |
| Inner Shadow                        |                           |           |
| Inner Glow                          |                           |           |
| Z Satin                             |                           |           |
| Color Overlay                       |                           |           |
| Gradient Overlay                    |                           |           |
| Pattern Overlay                     |                           |           |
| Outer Glow                          |                           |           |
| Drop Shadow                         |                           |           |
|                                     |                           |           |

### - Schaduw Binnen : kleur = # 5C401B

| Styles                    | Inner Shadow OK                                                                                                    |
|---------------------------|----------------------------------------------------------------------------------------------------|
| Blending Options: Default | Structure Cancel                                                                                                    |
| Bevel & Emboss            | Blend Mode: Multiply                                                                                                    |
| Contour                   | Opacity: 75 % New Style.                                                                                                    |
| Texture                   | Angle: Angle: An |
| Stroke                    |                                                                                                    |
| Inner Shadow              | Chake:                                                                                                    |
| ✓ Inner Glow              |                                                                                                    |
| ✓ Satin                   | 312e. 2                                                                                                    |
| Color Overlay             | Quality                                                                                                    |
| Gradient Overlay          | Contour:                                                                                                    |
| Pattern Overlay           |                                                                                                    |
| Outer Glow                | Noise: 0 %                                                                                                    |
| Drop Shadow               | Make Default Reset to Default                                                                                                    |
|                           |                                                                                                    |
|                           |                                                                                                    |
|                           |                                                                                                    |
|                           |                                                                                                    |
|                           |                                                                                                    |

| Blending Options: Default   Blending Options: Default   Bevel & Emboss   Opacity:   Opacity:   Opacity:   75   %   Opacity:   75   %   Noise:   0   %   %   %   %   %   %   %   %   %   %   %   %   %   %   %   %   %   %   %   %   %   %   %   %   %   %   %   %   %   %   %   %   %   %   %   %   %   %   %   %   %   %   %   %   %   %   %   %   %   %   %   %   %   %   %   %   %   %   %   %   %   %   %   %   %   %   %   %   %   %   %   %   %   %   %   % </th <th>Styles</th> <th>Inner Glow</th> <th>ж</th> | Styles                    | Inner Glow               | ж      |
|----------------------------------------------------------------------------------------------------|---------------------------|--------------------------|--------|
| Blend Mode: Linear Light   Bevel & Emboss   Contour   Texture   Stroke   Inner Shadow   Inner Glow   Satin   Color Overlay   Gradient Overlay   Gradient Overlay   Outer Glow   Quality   Onop Shadow     Quality   Contour:   Image:   100   100   100                                                                                                    | Blending Options: Default | Structure                |        |
| Opacity: 75 %   Contour Noise: 0   Texture Noise: 0   Stroke 0   Inner Shadow   Inner Glow   Satin   Color Overlay   Gradient Overlay   Pattern Overlay   Outer Glow   Unop Shadow     Quality   Quality   Contour:   Image:   100   Jitter:   0                                                                                                    | Revel & Emboss            | Blend Mode: Linear Light | ncel   |
| ○ Contour   ○ Texture   ○ Stroke   ○ Inner Shadow   ○ Inner Glow   ○ Satin   ○ Color Overlay   ○ Gradient Overlay   ○ Gradient Overlay   ○ Outer Glow   ○ Drop Shadow     Quality   Contour:   ○ Anti-aliased   Range:   100   %                                                                                                    | V Contour                 | Opacity: 75 % New S      | Style. |
| <ul> <li>Stroke</li> <li>Inner Shadow</li> <li>Inner Glow</li> <li>Satin</li> <li>Color Overlay</li> <li>Gradient Overlay</li> <li>Outer Glow</li> <li>Outer Glow</li> <li>Drop Shadow</li> <li>Quality</li> <li>Contour:</li></ul>                                                                                                    |                           | Noise: 0 %               | eview  |
| Inner Shadow   Inner Glow   Satin   Color Overlay   Gradient Overlay   Pattern Overlay   Outer Glow   Unop Shadow     Quality   Contour:   Image:   100   %                                                                                                    |                           |                          |        |
| ✓ Inner Glow         ✓ Satin         Color Overlay         Gradient Overlay         Pattern Overlay         Outer Glow         ✓ Drop Shadow         Quality         Contour:         ✓ Anti-aliased         Range:       100 %         Jitter:       0 %                                                                                                    | ✓ Inner Shadow            |                          |        |
| ✓ Satin   Color Overlay   Gradient Overlay   Pattern Overlay   Outer Glow   ✓ Drop Shadow     Quality   Contour:   ✓ Anti-aliased   Range:   100   %                                                                                                    | ✓ Inner Glow              | Elements                 |        |
| Color Overlay   Gradient Overlay   Pattern Overlay   Outer Glow   Outer Glow   Outer Shadow     Quality   Contour:   Image:   100   %                                                                                                    | ✓ Satin                   | Technique: Softer 🔻      |        |
| Choke: 0 %<br>Choke: 0 %<br>Size: 60 px<br>Quality<br>Quality<br>Contour: 100 %<br>Jitter: 0 %                                                                                                    | Color Overlay             | Source: 💿 Center 💮 Edge  |        |
| Pattern Overlay   Outer Glow   Orop Shadow   Contour:   Anti-aliased   Range:   100   %                                                                                                    | Gradient Overlay          | Choke:0 %                |        |
| © Outer Glow<br>♥ Drop Shadow<br>Contour: ↓ ♥ Anti-aliased<br>Range: 100 %<br>Jitter: 0 %                                                                                                    | Pattern Overlay           | Size: 60 px              |        |
| Contour: Anti-aliased<br>Range: 100 %<br>Jitter: 0 %                                                                                                    | 🔲 Outer Glow              | Ouality                  |        |
| Range:         100         %           Jitter:         0         %                                                                                                    | Drop Shadow               | Contrury Anti-Alized     |        |
| Range:         100         %           Jitter:         0         %                                                                                                    |                           |                          |        |
| Jitter:0 %                                                                                                    |                           | Range: 100 %             |        |
|                                                                                                    |                           | Jitter: 0 %              |        |

#### – Satijn : modus = Bleken; kleur = # E9E9E9

| Styles                    | Satin                         | ОК        |
|---------------------------|-------------------------------|-----------|
| Blending Options: Default | Structure                     | Cancel    |
| Bevel & Emboss            | Blend Mode: Screen            |           |
| Contour                   | Opacity: 50 %                 | New Style |
| Texture                   | Angle:                        | V Previe  |
| 🔲 Stroke                  | Distance:                     |           |
| Inner Shadow              |                               |           |
| Inner Glow                | Size: 30 px                   |           |
| V Satin                   | Contour:                      |           |
| Color Overlay             |                               |           |
| C Gradient Overlay        | Make Default Reset to Default |           |
| Pattern Overlay           |                               |           |
| Outer Glow                |                               |           |
| Drop Shadow               |                               |           |
|                           |                               |           |
|                           |                               |           |
|                           |                               |           |
|                           |                               |           |
|                           |                               |           |

#### - Slagschaduw : kleur = # 8E8E8E

| Styles                    | Drop Shadow                    | ОК          |
|---------------------------|--------------------------------|-------------|
| Blending Options: Default | Structure                      | Cancel      |
| Bevel & Emboss            | Blend Mode: Multiply           | New Chile   |
| Contour                   | Opacity: 75 %                  | New Style   |
| Texture                   | Angle: 120 • Vise Global Lig   | ght Preview |
| Stroke                    |                                |             |
| Inner Shadow              | Distance: 16 px                |             |
| Inner Glow                | Spread:                        |             |
| Satin                     | Size: D IO px                  |             |
| Color Overlay             | Quality                        |             |
| Gradient Overlay          | Contour:                       |             |
| Pattern Overlay           |                                |             |
| Outer Glow                | Noise:0 %                      |             |
| Drop Shadow               | 🔽 Layer Knocks Out Drop Shadow |             |
|                           | Make Default Reset to Default  | ]           |
|                           |                                |             |
|                           |                                |             |
|                           |                                |             |
|                           |                                |             |

Zie bekomen glanzende metalen resultaat.

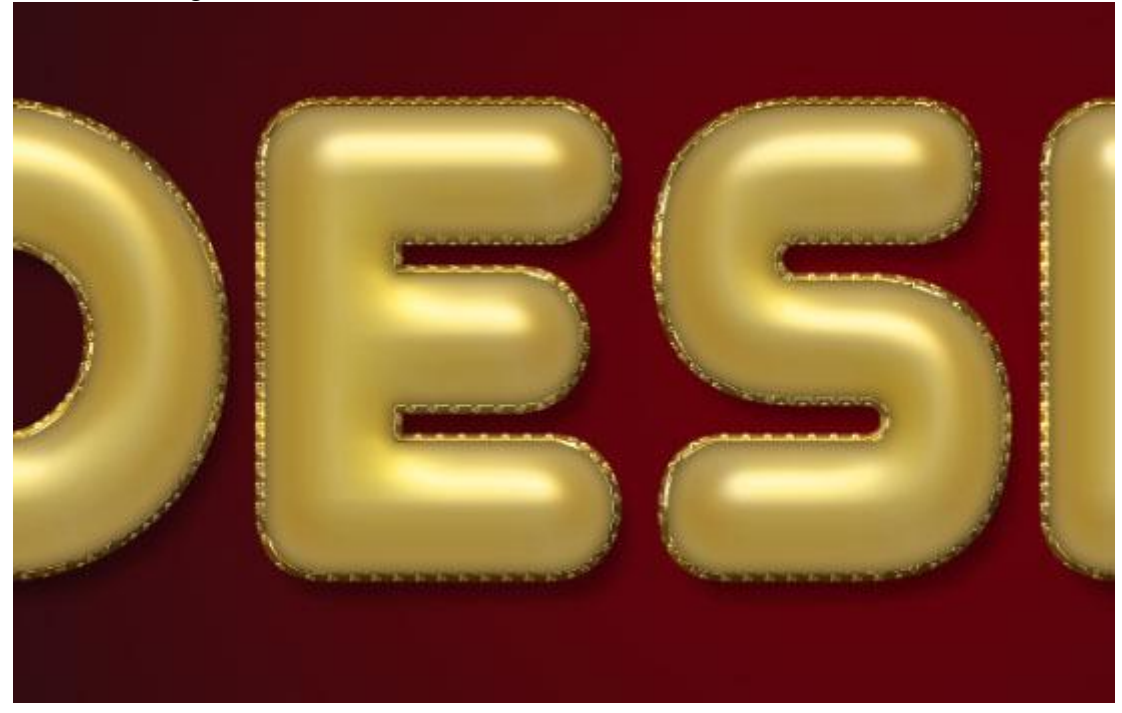

## <u>Stap 4</u> Voor de tweede kopie tekst laag volgende laagstijlen :

– Schuine kant en Reliëf : voor de hooglichten modus = Bedekken; kleur = # FFF5CC voor de Schaduwen : kleur = # 8C773D

| Styles                   | Bevel & Emboss            | ОК         |
|--------------------------|---------------------------|------------|
| Blending Options: Custom | Structure                 | Cancel     |
| Bevel & Emboss           | Style: Inner Bevel 🔻      |            |
| Contour                  | Technique: Smooth 👻       | New Style. |
| Texture                  | Depth: 300 %              | V Preview  |
| 🗖 Stroke                 | Direction: ) Up Down      |            |
| 🗌 Inner Shadow           | Size: 40 px               |            |
| Inner Glow               | Soften: 0 px              |            |
| Satin                    | Chading                   |            |
| 🔲 Color Overlay          |                           |            |
| 🗌 Gradient Overlay       |                           |            |
| 🗌 Pattern Overlay        | Altitude: 50 °            |            |
| Outer Glow               |                           |            |
| 🖺 Drop Shadow            | Gloss Contour:            |            |
|                          | Highlight Mode: Overlay 🗸 |            |
|                          | Opacity: 75 %             |            |
|                          | Shadow Mode: Multiply 🗸   |            |
|                          | Opacity: 75 %             |            |

#### – Contour.

| ityles                  | Contour                   | ОК        |
|-------------------------|---------------------------|-----------|
| lending Options: Custom | Elements                  | Cancel    |
| Bevel & Emboss          | Contour: 🔽 🗸 Anti-aliased |           |
| ✓ Contour               | Range: 50 %               | New Style |
| Texture                 |                           | V Preview |
| Stroke                  |                           |           |
| Inner Shadow            |                           |           |
| Inner Glow              |                           |           |
| Satin                   |                           |           |
| Color Overlay           |                           |           |
| Gradient Overlay        |                           |           |
| Pattern Overlay         |                           |           |
| Outer Glow              |                           |           |
| Drop Shadow             |                           |           |
|                         |                           |           |
|                         |                           |           |
|                         |                           |           |
|                         |                           |           |

Voor die tweede kopie tekst laag : dekking = 25% voor een subtiel glanzend effect. Bekomen resultaat tot hiertoe :

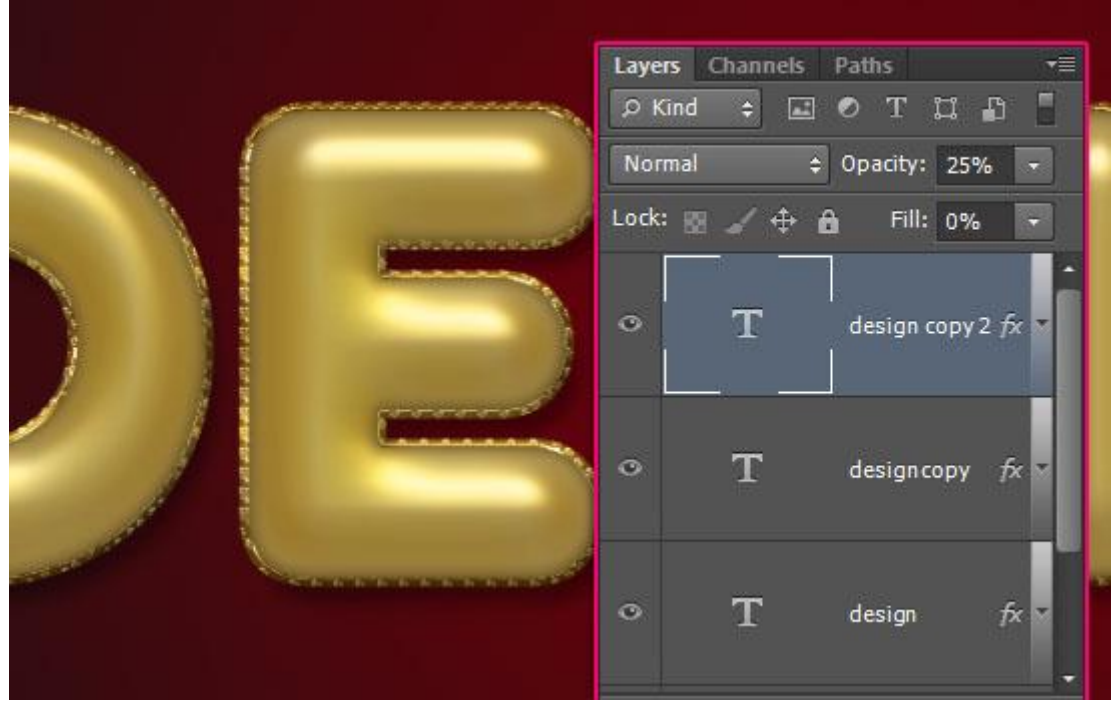

#### <u>Stap 5</u>

- Ctrl + klik op een tekstlaag om selectie ervan te laden; nieuwe laag toevoegen direct onder de tweede kopie tekstlaag; noem de laag "Swirls"; voorgrondkleur = # DBB858; laad die "Swirl" penselen; kies penseel "6a"; pas grootte aan.

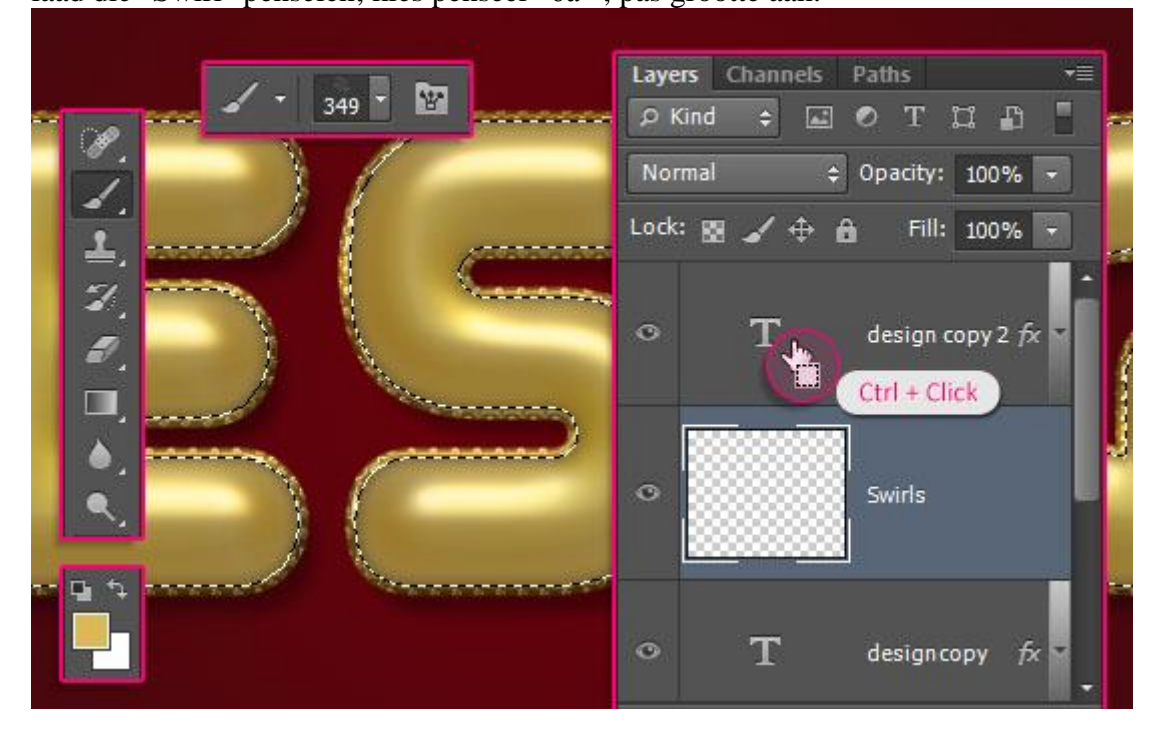

- Open het Palet Penselen en pas de instellingen aan.

#### Zie Vorm Penseeluiteinde: grootte = 349 px; hoek = $-35^{\circ}$

| Brush Brush Presets |                 | ▶   •≡   |
|---------------------|-----------------|----------|
| Brush Presets       |                 |          |
| Brush Tip Shape     | 349             |          |
| Shape Dynamics      | 6               |          |
| Scattering          |                 |          |
| Texture             | 5               |          |
| Dual Brush          |                 |          |
| Color Dynamics      | -<br>1          |          |
| Transfer            | ີງ Size 🕠       | 349 px   |
| Brush Pose          |                 |          |
| Noise (             | Flip X Flip Y   |          |
| 🔲 Wet Edges 👔       |                 | $\frown$ |
| 🔲 Build-up          | Angle: -35°     |          |
| 🗹 Smoothing 👔       | Roundness: 100% |          |
| Protect Texture     | B Hardness      | 100      |
|                     | ē               |          |
|                     | Spacing         | 25%      |
|                     |                 | 2370     |
|                     | -               |          |
|                     |                 |          |
| 8                   |                 |          |
|                     | Billinger.      |          |
|                     |                 |          |
| (SEPRETAR           |                 |          |
|                     |                 | 3555     |
|                     |                 | E 1      |

- Klik om de selectie te vullen met deze swirl decoraties; met Gum ongewenste delen verwijderen. Wijzig ook regelmatig de Penseelgrootte.

Daarna mag je Deselecteren.

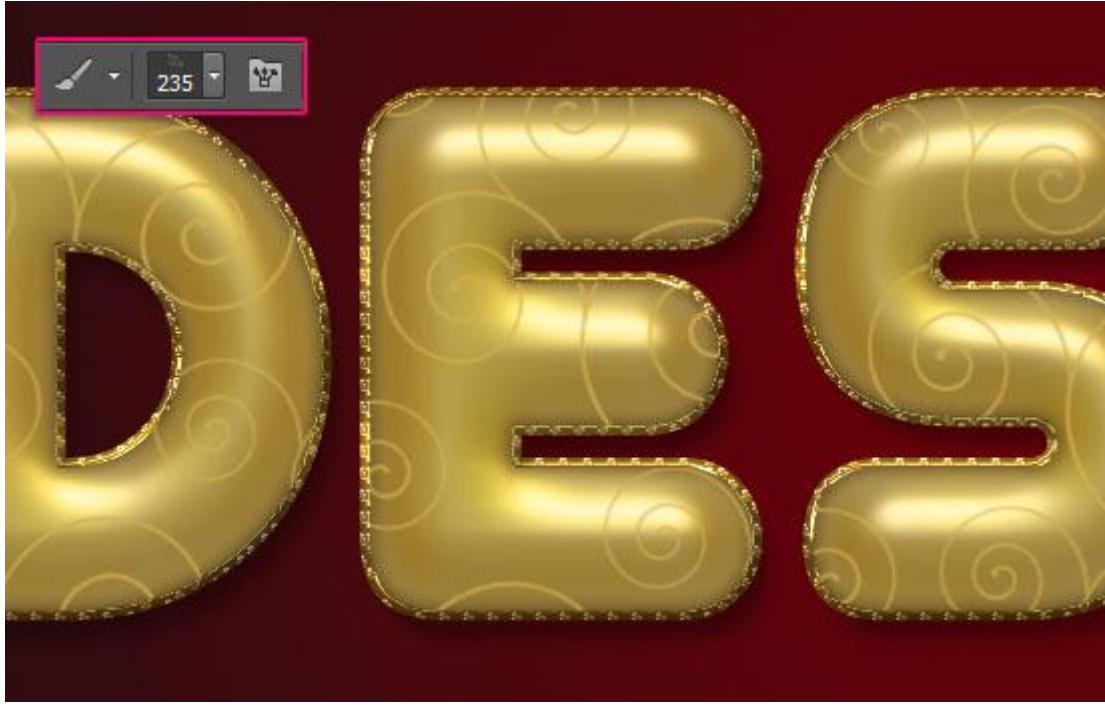

- Geef nu ook deze "Swirls" laag volgende laagstijl:

#### Layer Style X Stroke Styles OK Structure Blending Options: Default Cancel Size: 1 рх Bevel & Emboss New Style... Position: Outside 🔻 Contour V Preview Blend Mode: Normal -Texture Opacity: = 2 100 % Stroke Inner Shadow Fill Type: Color • Inner Glow Color: Satin Color Overlay C Gradient Overlay Pattern Overlay Outer Glow Drop Shadow Reset to Default Make Default

#### - Lijn : 1 px; buiten; kleur = # DBB858.

- De "swirls" worden dikker.

Plaats die laag nu in en groep en voeg de groep dan samen zoals alles op één enkele laag komt te liggen. Werk je met CS6+  $\rightarrow$  Rechtsklikken op de laag  $\rightarrow$  Laagstijl omzetten in pixels; noem de laag opnieuw "Swirls".

|      | Layers Channels Paths •≡<br>⊘Kind ≑ ⊡ ⊘ T II _n ■ |
|------|---------------------------------------------------|
|      | Normal                                            |
| SX 9 | • Swirls                                          |
|      | • T designcopy fx                                 |
|      | ⊙ T design fx v                                   |

#### <u>Stap 6</u> We geven die "Swirls" laag weer Laagstijlen:

#### Schuine kant en Reliëf : modus voor de Hooglichten is Intens licht; kleur voor de schaduwen is # 5D4700

| Styles                    | Bevel & Emboss                  | ОК         |
|---------------------------|---------------------------------|------------|
| Blending Options: Default | Structure                       | Cancel     |
| ✓ Bevel & Emboss          | Style: Inner Bevel 👻            | Concer     |
| Contour                   | Technique: Smooth 🔻             | New Style. |
| V Texture                 | Depth: 75 100 %                 | V Preview  |
| Stroke                    | Direction: () Up () Down        | 53524      |
| Inner Shadow              | Size: 5 px                      |            |
| Inner Glow                | Soften:                         |            |
| Satin                     | Chading                         |            |
| Color Overlay             | Shading                         |            |
| Gradient Overlay          | Angle: 120 °                    |            |
| Pattern Overlay           | Altitude:                       |            |
| Outer Glow                |                                 |            |
| Drop Shadow               | Gloss Contour:                  |            |
|                           | Highlight Mode: Vivid Light 👻 📃 |            |
|                           | Opacity: 75 %                   |            |
|                           | Shadow Mode: Multiply 🗸         |            |
|                           | Opacity: 75 %                   |            |

#### – Contour : bereik = 80%

| tyles                    | Contour     | ОК        |
|--------------------------|-------------|-----------|
| lending Options: Default | Elements    | Cancel    |
| Bevel & Emboss           | Contour:    |           |
| Contour                  | Range: 80 % | New Style |
| V Texture                |             | V Preview |
| Stroke                   |             | 55556     |
| Inner Shadow             |             |           |
| Inner Glow               |             |           |
| Satin                    |             |           |
| Color Overlay            |             |           |
| Gradient Overlay         |             |           |
| Pattern Overlay          |             |           |
| Outer Glow               |             |           |
| Drop Shadow              |             |           |
|                          |             |           |
|                          |             |           |
|                          |             |           |

#### - Structuur : kies het patroon ' Leather 1' ; diepte = 355%

| Styles                   | - Texture                | ОК             |
|--------------------------|--------------------------|----------------|
| Blending Options:Default | Elements                 | Cancel         |
| Bevel & Emboss           |                          | Now Style      |
| Contour                  | Pattern:                 | Origin Reaview |
| V Texture                |                          |                |
| 🗖 Stroke                 | Depth:                   | %              |
| 🔲 Inner Shadow           | Invert V Link with Layer |                |
| Inner Glow               |                          |                |
| Satin                    |                          |                |
| 🔟 Color Overlay          |                          |                |
| C Gradient Overlay       |                          |                |
| Pattern Overlay          |                          |                |
| 🔲 Outer Glow             |                          |                |
| Drop Shadow              |                          |                |
|                          |                          |                |
|                          |                          |                |
|                          |                          |                |
|                          |                          |                |
|                          |                          |                |

#### – Slagschaduw : kleur = # 91772F

| Styles                    | Drop Shadow                     | ОК              |
|---------------------------|---------------------------------|-----------------|
| Blending Options: Default | Structure                       | Cancel          |
| Bevel & Emboss            | Blend Mode: Multiply            |                 |
| Contour                   | Opacity: 75 %                   | New Style       |
| V Texture                 | Angle: 120 ° 🔽 Use Global Light | V Preview       |
| Stroke                    |                                 | REAL CO.        |
| Inner Shadow              | Distance: A px                  |                 |
| Inner Glow                | Spread:                         |                 |
| Satin                     | Size: 2 px                      |                 |
| Color Overlay             | Quality                         | 1               |
| Gradient Overlay          | Contour:                        |                 |
| Pattern Overlay           |                                 |                 |
| Outer Glow                | Noise: 0 %                      |                 |
| Drop Shadow               | 🔽 Layer Knocks Out Drop Shadow  | 17 <sup>-</sup> |
|                           | Make Default Reset to Default   |                 |
|                           |                                 |                 |
|                           |                                 |                 |
|                           |                                 |                 |
|                           |                                 |                 |

- Zie bekomen effect : glittering voor die "swirls".

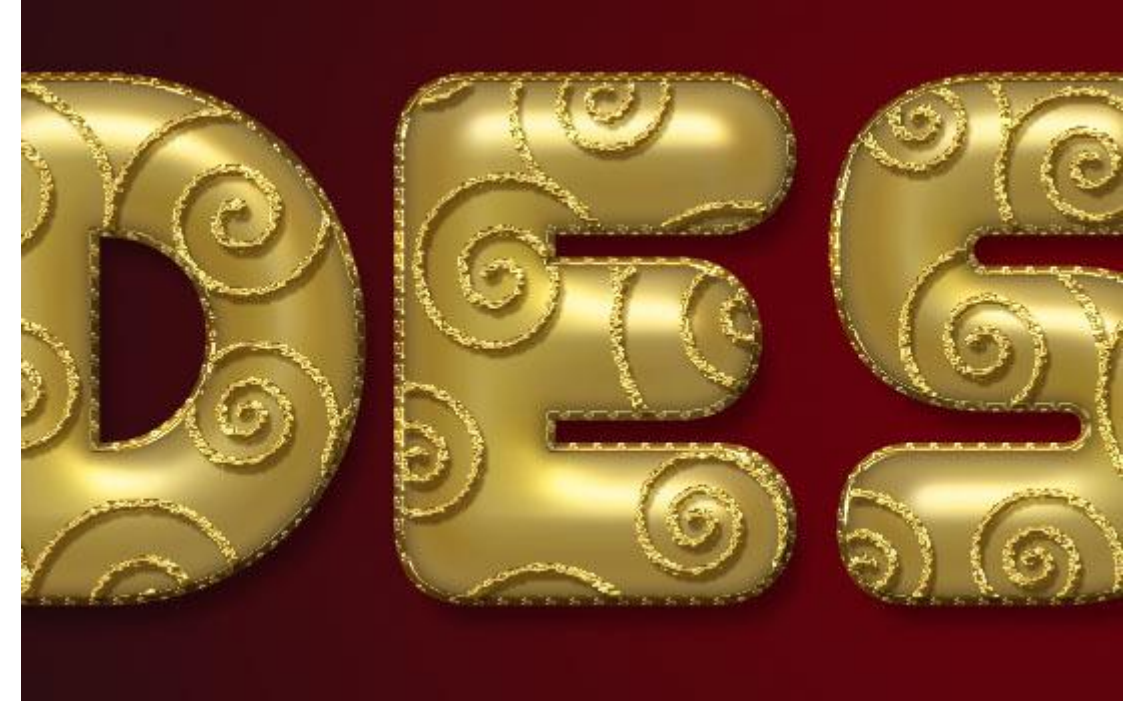

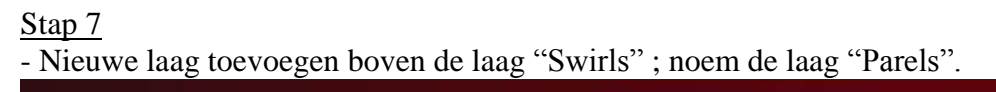

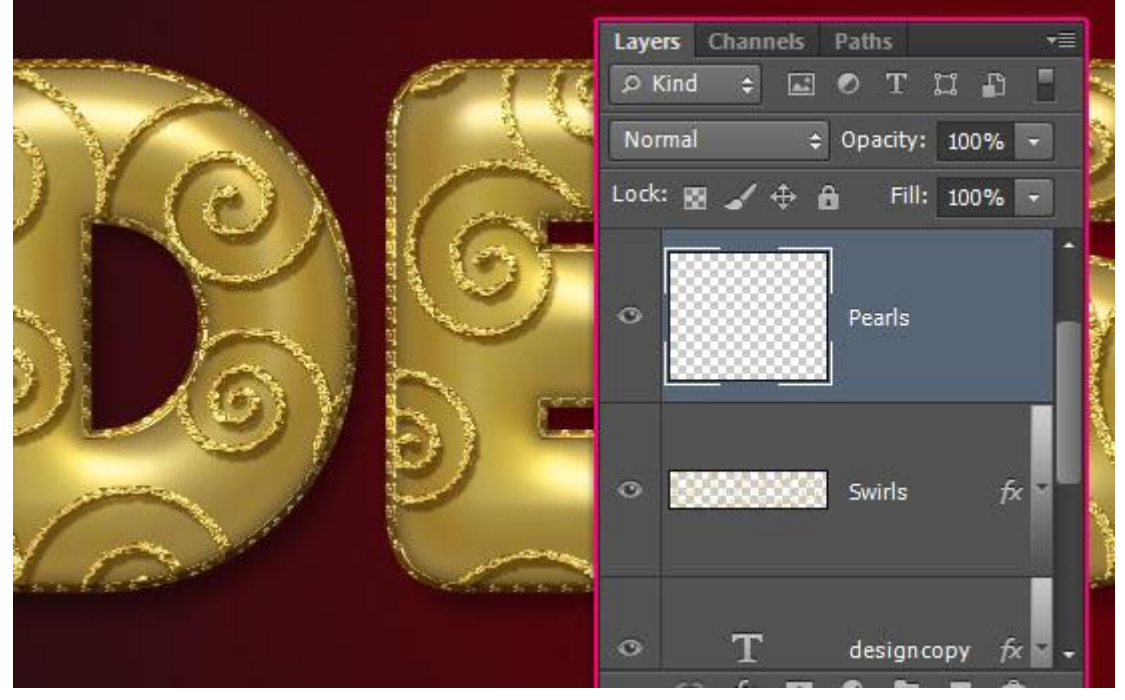

Geef laag "Parels" volgende laagstijlen:

#### – Schuine kant en Reliëf : modus voor de Hooglichten = Intens licht; kleur voor de schaduwen = #979797

| Styles                    | Bevel & Emboss                  | ОК        |
|---------------------------|---------------------------------|-----------|
| Blending Options: Default | Structure                       | Cancel    |
| Bevel & Emboss            | Style: Inner Bevel 🔻            |           |
| Contour                   | Technique: Smooth 💌             | New Style |
| Texture                   | Depth: 7 100 %                  | Previev   |
| Stroke                    | Direction: ) Up Oown            |           |
| Inner Shadow              | Size: 5 px                      |           |
| Inner Glow                | Soften:0 px                     |           |
| Satin                     | Chadian                         |           |
| Color Overlay             |                                 |           |
| Gradient Overlay          | Angle:                          |           |
| Pattern Overlay           | Altitude: 30 °                  |           |
| Outer Glow                |                                 |           |
| Drop Shadow               | Gloss Contour:                  |           |
|                           | Highlight Mode: Vivid Light 🗸 🚽 |           |
|                           | Opacity: 75 %                   |           |
|                           | Shadow Mode: Multiply           |           |
|                           | Opacity: 75 %                   |           |

#### - Contour

| Styles                    | Contour                   | ОК        |
|---------------------------|---------------------------|-----------|
| Blending Options: Default | Elements                  | Cancel    |
| Z Bevel & Emboss          | Contour: 🗸 🔽 Anti-aliased | Now Style |
| Contour                   | Range: 50 %               | Rew Style |
| Texture                   |                           | V Preview |
| Stroke                    |                           |           |
| Inner Shadow              |                           |           |
| Inner Glow                |                           |           |
| ] Satin                   |                           |           |
| Color Overlay             |                           |           |
| Gradient Overlay          |                           |           |
| Pattern Overlay           |                           |           |
| Outer Glow                |                           |           |
| Z Drop Shadow             |                           |           |
|                           |                           |           |
|                           |                           |           |
|                           |                           |           |
|                           |                           |           |
|                           |                           |           |

#### – Slagschaduw : kleur = # AE8D37

| Styles                    | Drop Shadow                                                                                                    | ОК        |
|---------------------------|----------------------------------------------------------------------------------------------------|-----------|
| Blending Options: Default | Structure                                                                                                    | Cancel    |
| Bevel & Emboss            | Blend Mode: Multiply                                                                                                    | New Chile |
| Contour                   | Opacity: 75 %                                                                                                    | New Style |
| Texture                   | Angle: 120 ° Vise Global Light                                                                                                    | V Preview |
| Stroke                    |                                                                                                    |           |
| Inner Shadow              | Smooth Company States and States and States |           |
| Inner Glow                | Spread:                                                                                                    |           |
| Satin                     | Size: 2 5 px                                                                                                    |           |
| Color Overlay             | Quality                                                                                                    |           |
| Gradient Overlay          | Contour:                                                                                                    |           |
| Pattern Overlay           |                                                                                                    |           |
| Outer Glow                | Noise:0 %                                                                                                    |           |
| Drop Shadow               | Layer Knocks Out Drop Shadow                                                                                                    |           |
|                           | Make Default Reset to Default                                                                                                    |           |
|                           |                                                                                                    |           |
|                           |                                                                                                    |           |
|                           |                                                                                                    |           |
|                           |                                                                                                    |           |

- Selecteer een hard penseel van 15 px; kleur = # FFF4B4; voeg hier en daar wat parels toe binnen de getekende swirls.

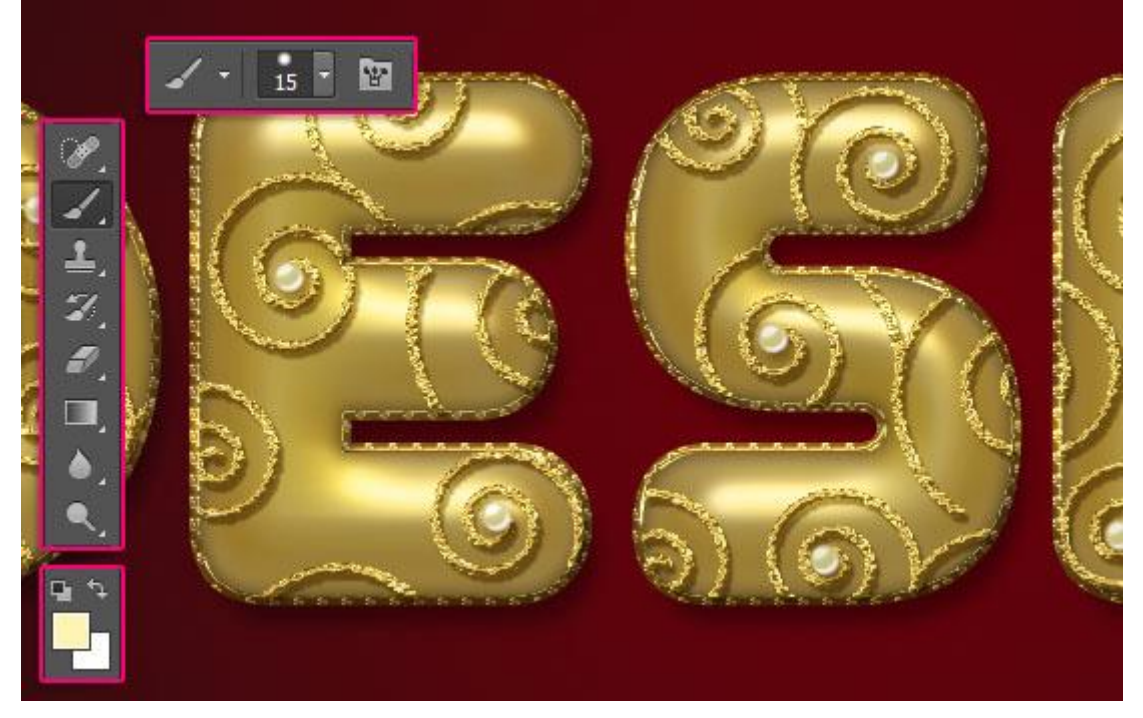

- Opgelet: In volgende Stap worden lagen omgezet in pixels; die kan je daarna niet meer bewerken! Indien gewenst maak je een kopie van het werk document vooraleer verder te gaan. Voor elke tekst laag : rechtsklikken op de laag  $\rightarrow$  Tekstlaag omzetten in pixels.

|                                       | enon         | Layers Channels Paths →=<br>♀ Kind ÷ ▲ ● T □ ₽ |
|---------------------------------------|--------------|------------------------------------------------|
| 1 1 1 1 1 1 1 1 1 1 1 1 1 1 1 1 1 1 1 |              | Normal 💠 Opacity: 25% 👻                        |
|                                       |              | Lock: 🔯 🖌 💠 🔒 🛛 Fill: 0% 💽                     |
|                                       | <b>March</b> | <ul> <li>design copy 2 fx</li> </ul>           |
|                                       | 9            | ● ● ● ● ● ● ● ● ● ● ● ● ● ● ● ● ● ● ●          |
|                                       |              | O Swirls for T                                 |

#### <u>Stap 8</u>

- Ovalen vormgereedschap; optie op Vormlagen; pas de instellingen aan : vaste grootte  $= 45 \times 45 \text{ px}$ . Vanuit het middelpunt.

Klik en sleep om een eerste cirkel toe te voegen.

| 🗏 🗄 🤹 👛                                              |
|------------------------------------------------------|
| O Unconstrained                                      |
| <ul> <li>Circle (draw diameter or radius)</li> </ul> |
| • Fixed Size W: 45 px H: 45 px                       |
| O Proportional W: H:                                 |
| From Center                                          |
|                                                      |

- Wijzig de waarde voor de cirkelvorm in 41 x 41 px; klik in Optiebalk verwijderen uit Vormgebied aan, klik en sleep om de cirkelvorm van vorige af te trekken.

#### Zet die bekomen "ring" onder de tekstlagen.

| <ul> <li>Circle (draw diameter or radius)</li> <li>Fixed Size W: 41 px H: 41 px</li> <li>Proportional W: H:</li> <li>From Center</li> </ul> | <ul> <li>Circle (draw diameter or radius)</li> <li>Fixed Size W: 41 px H: 41 px</li> <li>Proportional W: H:</li> <li>From Center</li> </ul> |        | O Unconstrained                  |
|----------------------------------------------------------------------------------------------------|----------------------------------------------------------------------------------------------------|--------|----------------------------------|
| <ul> <li>Fixed Size W: 41 px H: 41 px</li> <li>Proportional W: H:</li> <li>From Center</li> </ul>                                           | <ul> <li>Fixed Size W: 41px H: 41px</li> <li>Proportional W: H:</li> <li>From Center</li> </ul>                                             |        | Circle (draw diameter or radius) |
| Proportional W: H: H: From Center                                                                                                    | Proportional W: H: From Center                                                                                                    | $\sim$ | • Fixed Size W: 41 px H: 41 px   |
| From Center                                                                                                    | From Center                                                                                                    |        | Proportional W: H:               |
|                                                                                                    |                                                                                                    |        | 🗹 From Center                    |
|                                                                                                    | No.                                                                                                    |        |                                  |

Geef laag "ring" volgende laagstijlen::

#### - Schuine kant en Reliëf : modus voor de Hooglichten = Fel licht;

kleur voor de schaduwen = # 272100

| Styles                    | Bevel & Emboss               | ОК        |
|---------------------------|------------------------------|-----------|
| Blending Options: Default | Structure                    |           |
| V Bevel & Emboss          | Style: Inner Bevel 🔻         | Calicer   |
| Contour                   | Technique: Smooth 👻          | New Style |
| Texture                   | Depth: 7 100 %               | V Previev |
| 🖸 Stroke                  | Direction: () Up Own         |           |
| Inner Shadow              | Size: 0 px                   |           |
| 🔲 Inner Glow              | Soften:0 px                  |           |
| Satin                     | ch-dt-                       |           |
| 🔲 Color Overlay           | Snading                      |           |
| Gradient Overlay          | Angle: 120 °                 |           |
| Pattern Overlay           | Altitude: 30 °               |           |
| 🔲 Outer Glow              |                              |           |
| 🖾 Drop Shadow             | Gloss Contour:               |           |
|                           | Highlight Mode: Hard Light 🗸 |           |
|                           | Opacity: 75 %                |           |
|                           | Shadow Mode: Multiply 👻      |           |
|                           | Opacity: 75 %                |           |
|                           |                              |           |

#### – Contour.

| lending Options:Default<br>Bevel & Emboss | Contrary Contralized  | Cancel    |
|-------------------------------------------|-----------------------|-----------|
| Bevel & Emboss                            | Contours Anti-aliased |           |
|                                           |                       | Cancer    |
| Contour                                   | Range: 50 %           | New Style |
| Texture                                   |                       | Preview   |
| Stroke                                    |                       |           |
| Inner Shadow                              |                       |           |
| Inner Glow                                |                       |           |
| Satin                                     |                       |           |
| Color Overlay                             |                       |           |
| Gradient Overlay                          |                       |           |
| Pattern Overlay                           |                       |           |
| Outer Glow                                |                       |           |
| Drop Shadow                               |                       |           |
|                                           |                       |           |
|                                           |                       |           |
|                                           |                       |           |
|                                           |                       |           |

– Verloopbedekking met het verloop ' Gold 24k – 20L' (zelfde set) ; gereflecteerd

| Styles                    | Gradient Ove | rlay          |                |           | ОК         |
|---------------------------|--------------|---------------|----------------|-----------|------------|
| Blending Options: Default | Gradient -   |               |                |           | Cancel     |
| V Bevel & Emboss          | Blend Mode:  | Normal        | Dither         |           | Cancer     |
| Contour                   | Opacity:     |               | 100            | %         | New Style. |
| Texture                   | Gradient:    |               | Revers         | e         | Preview    |
| Stroke                    | Style:       | Reflected     | ▼ Align wi     | ith Layer |            |
| Inner Shadow              | Apole        | 1 <u>90</u> • |                |           |            |
| 🗌 Inner Glow              | Angie.       |               |                |           |            |
| Satin                     | Scale:       |               | 100            | %         |            |
| Color Overlay             | - M          | ake Default   | set to Default |           |            |
| Gradient Overlay          | 00000        |               | Set to Derodit |           |            |
| Pattern Overlay           |              |               |                |           |            |
| Outer Glow                |              |               |                |           |            |
| Drop Shadow               |              |               |                |           |            |
|                           |              |               |                |           |            |
|                           |              |               |                |           |            |
|                           |              |               |                |           |            |
|                           |              |               |                |           |            |
|                           |              |               |                |           |            |

#### - Bekomen resultaat :

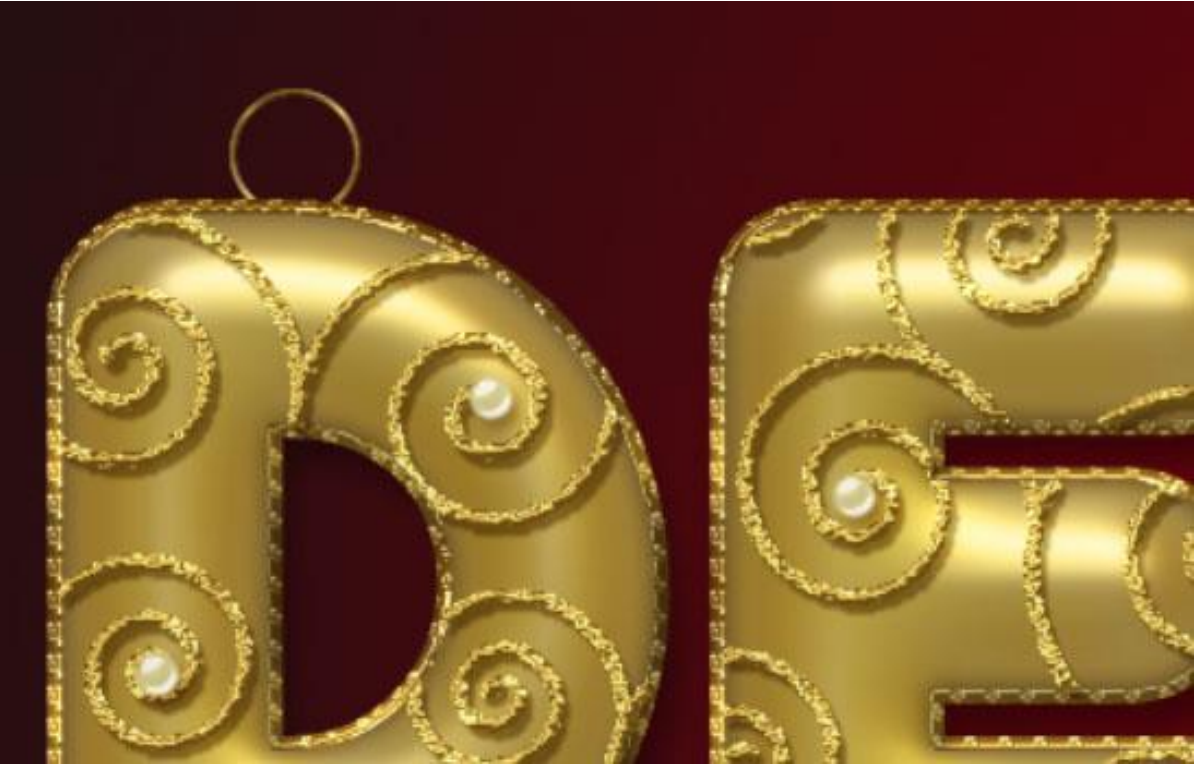

- Dupliceer de "ring" zoveel als gewenst; plaats achter de letters.

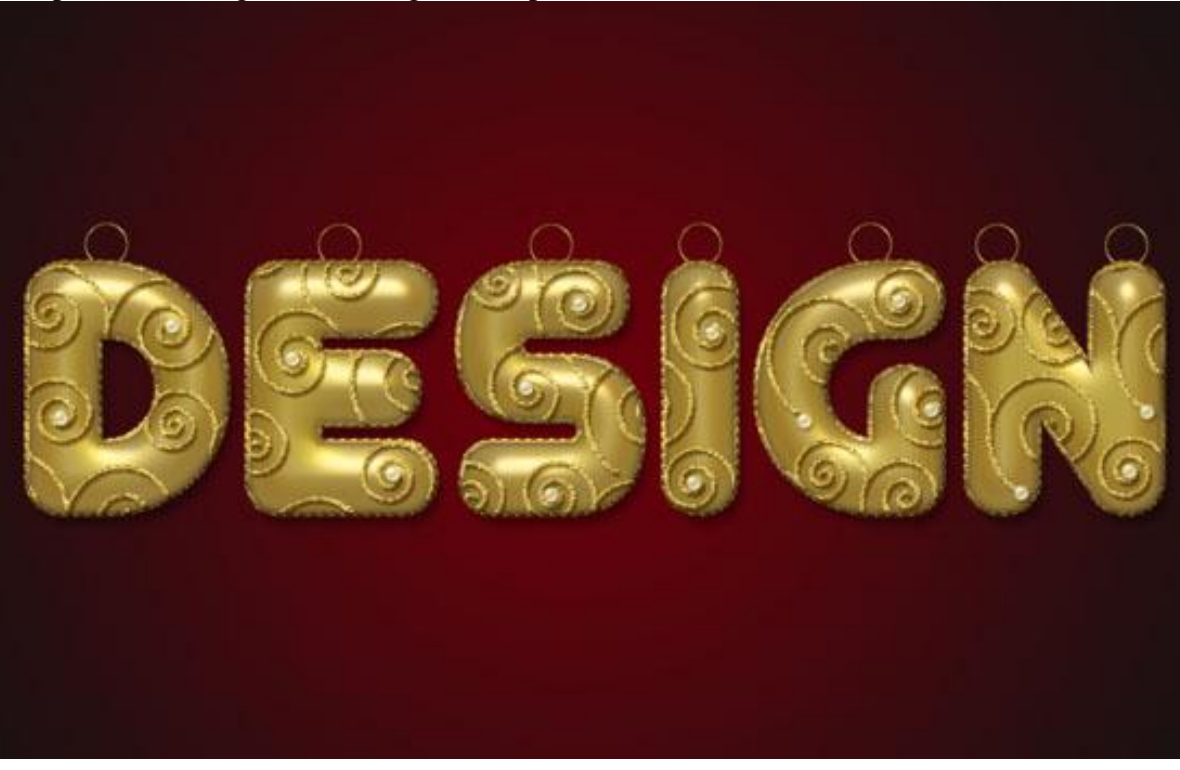

#### <u>Stap 9</u>

- Voor de originele tekstlaag  $\rightarrow$  Rechtsklikken  $\rightarrow$  Laagstijl omzetten in pixels (CS6). Of : groeperen; groep samenvoegen.

Ctrl + klik op laagicoon van de laag om selectie ervan te laden.

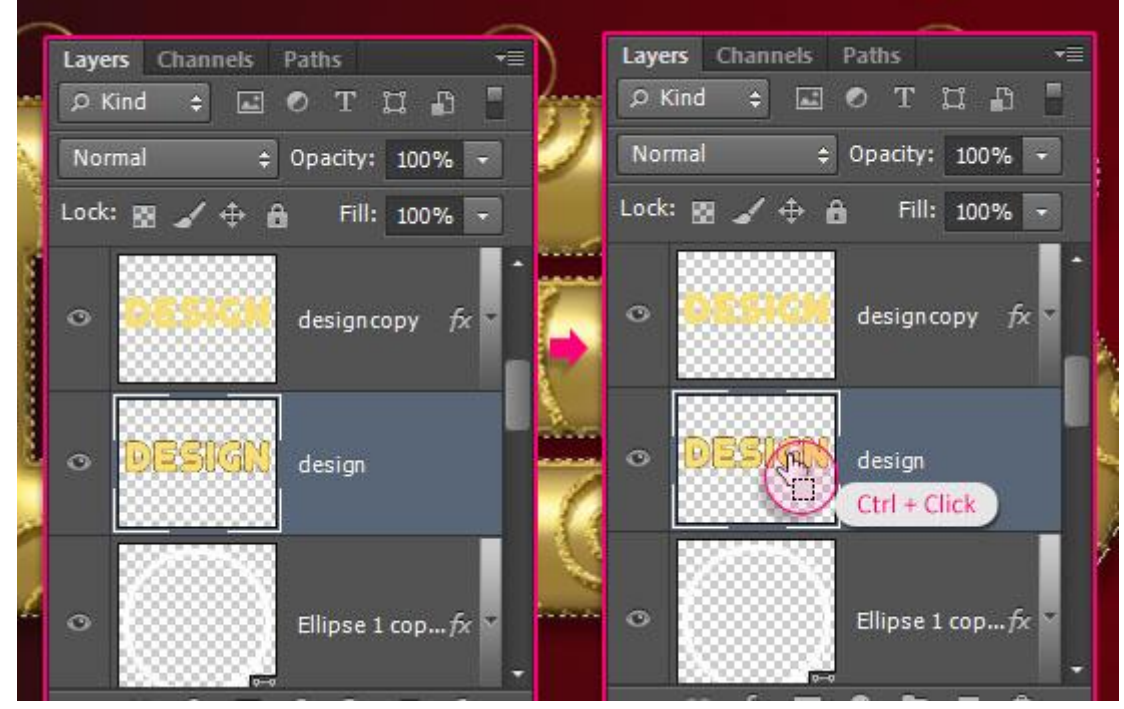

- Selecteer alle lagen (niet de lagen met ring en de achtergrondlagen). Laag  $\rightarrow$  Lagen samenvoegen.

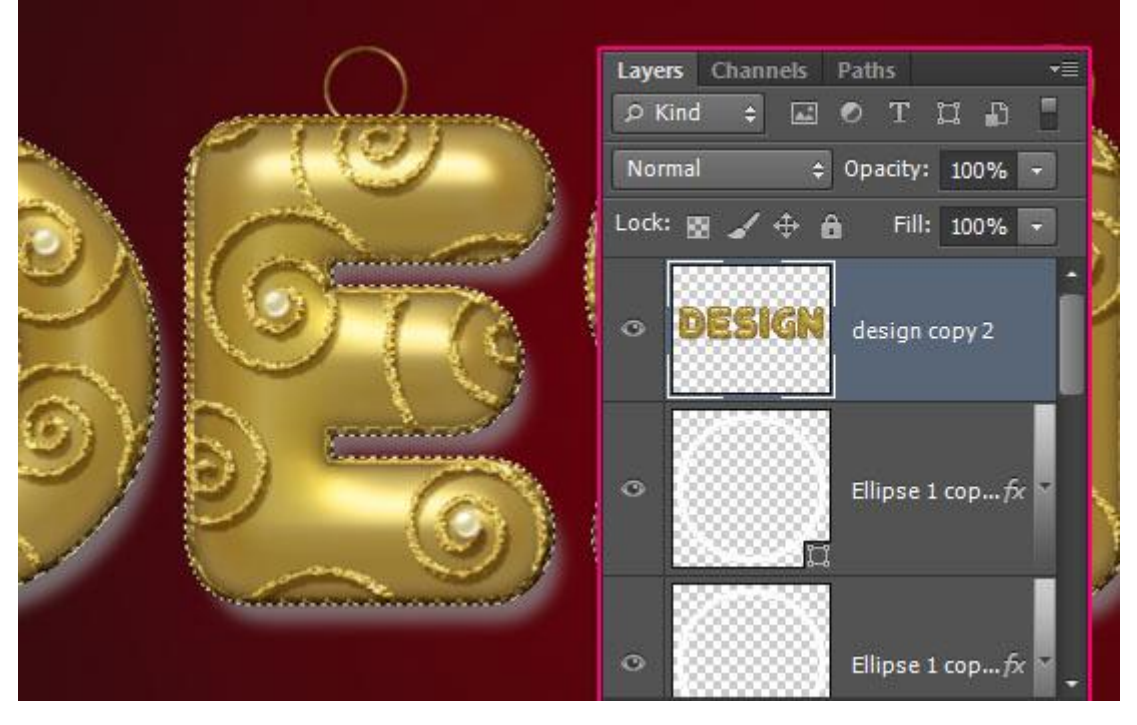

- Klik nu Ctrl + J om de selectie op een nieuwe laag te kopiëren; verwijder de laag met schaduw op.

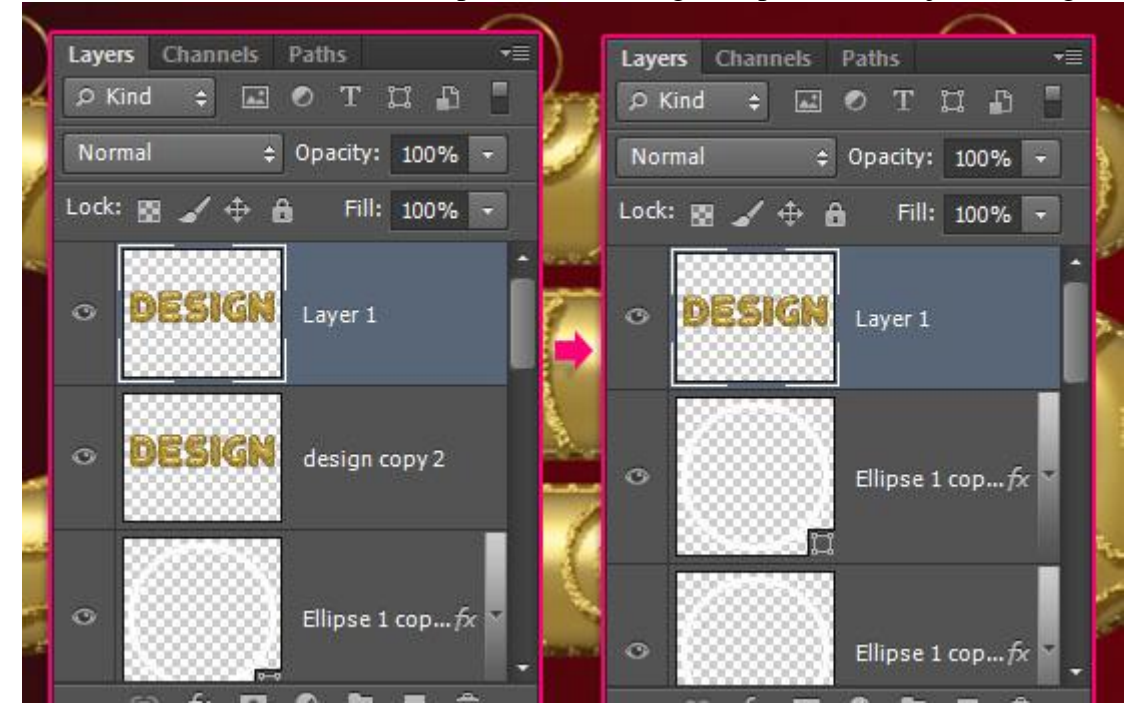

- Terug alle lagen selecteren (niet de achtergrondlaag) en die lagen samenvoegen.

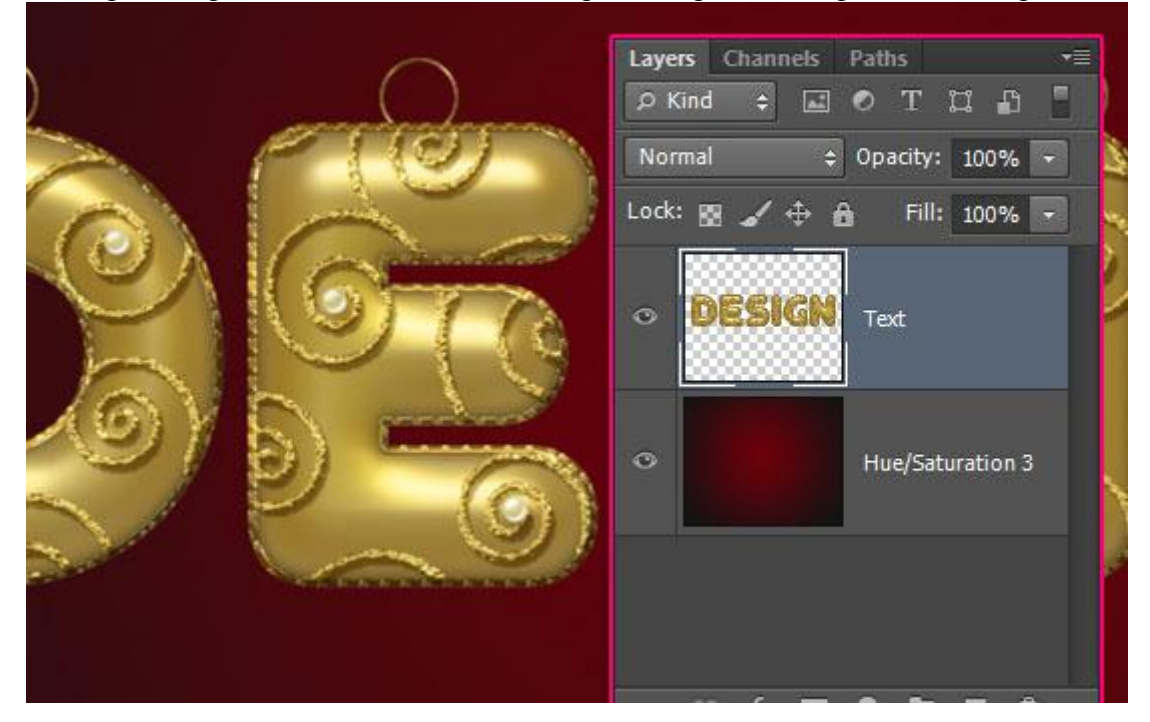

#### - Geef bekomen laag volgende Slagschaduw

| Styles                    | Drop Shadow                    | Ж     |
|---------------------------|--------------------------------|-------|
| Blending Options: Default | - Structure                    | ncel  |
| Bevel & Emboss            | Blend Mode: Multiply           | neur  |
| Contour                   | Opacity: 35 %                  | style |
| Texture                   | Angle: -35 • Use Global Light  | aview |
| Stroke                    |                                |       |
| Inner Shadow              | Distance: 60 px                |       |
| Inner Glow                | Spread: 2 0 %                  |       |
| Satin                     |                                |       |
| Color Overlay             | Quality                        |       |
| Gradient Overlay          | Contour:                       |       |
| Pattern Overlay           |                                |       |
| Outer Glow                | Noise: 0 %                     |       |
| Drop Shadow               | 🔽 Layer Knocks Out Drop Shadow |       |
|                           | Make Default Reset to Default  |       |
|                           |                                |       |
|                           |                                |       |
|                           |                                |       |
|                           |                                |       |

#### - Dit zou je dan zo ongeveer moeten bekomen hebben:

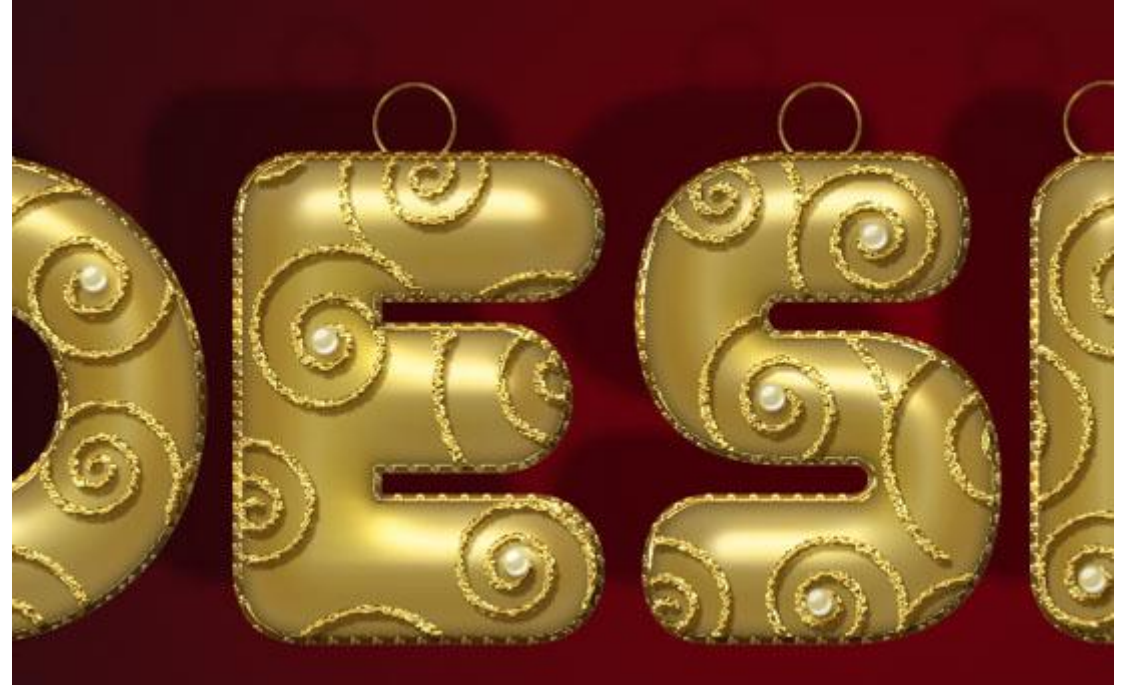

#### Stap 10

- Met rechthoekig selectiekader de eerste letter selecteren; kopieer op een nieuwe laag met Ctrl + J. Herhaal voor alle andere letters (telkens de tekstlaag eerst aanklikken).

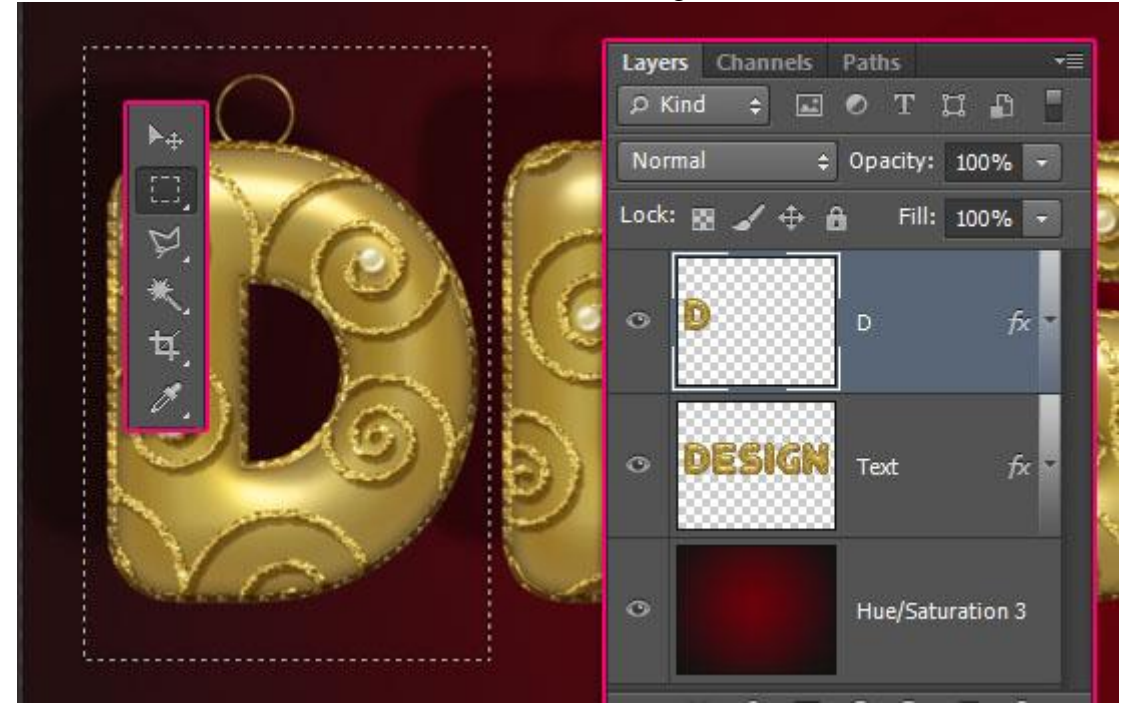

- De hoofdlaag met tekst kan je nu onzichtbaar maken.

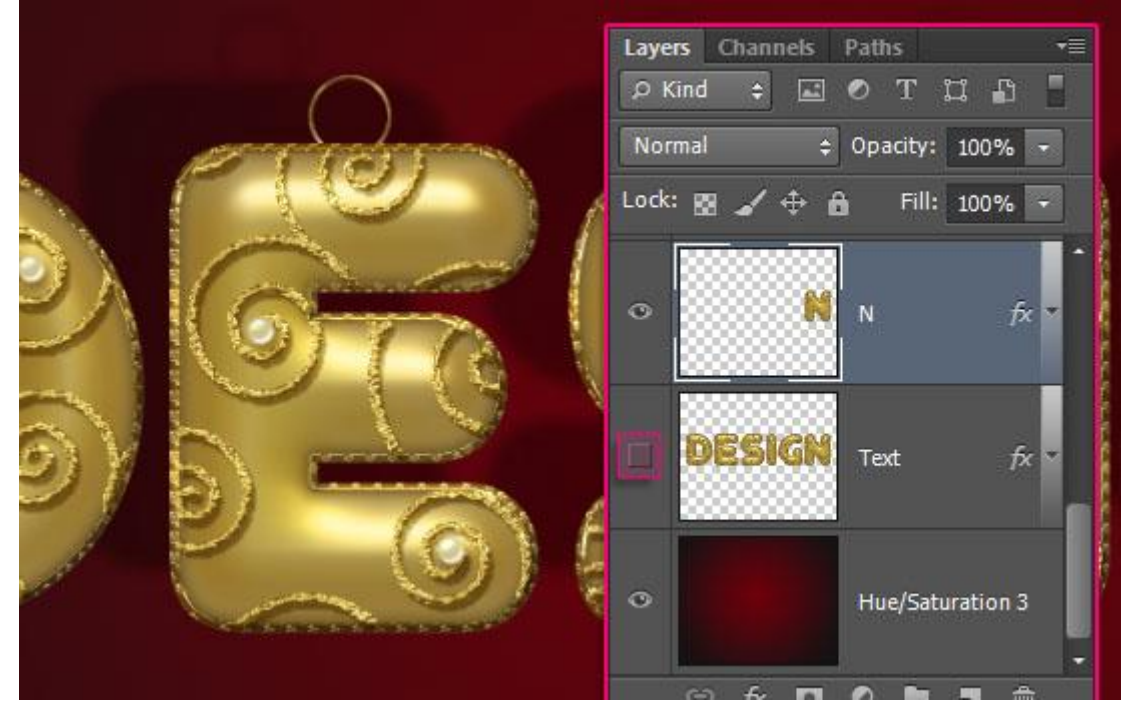

- Je kan nu alle letters verplaatsen daar waar je ze wenst .

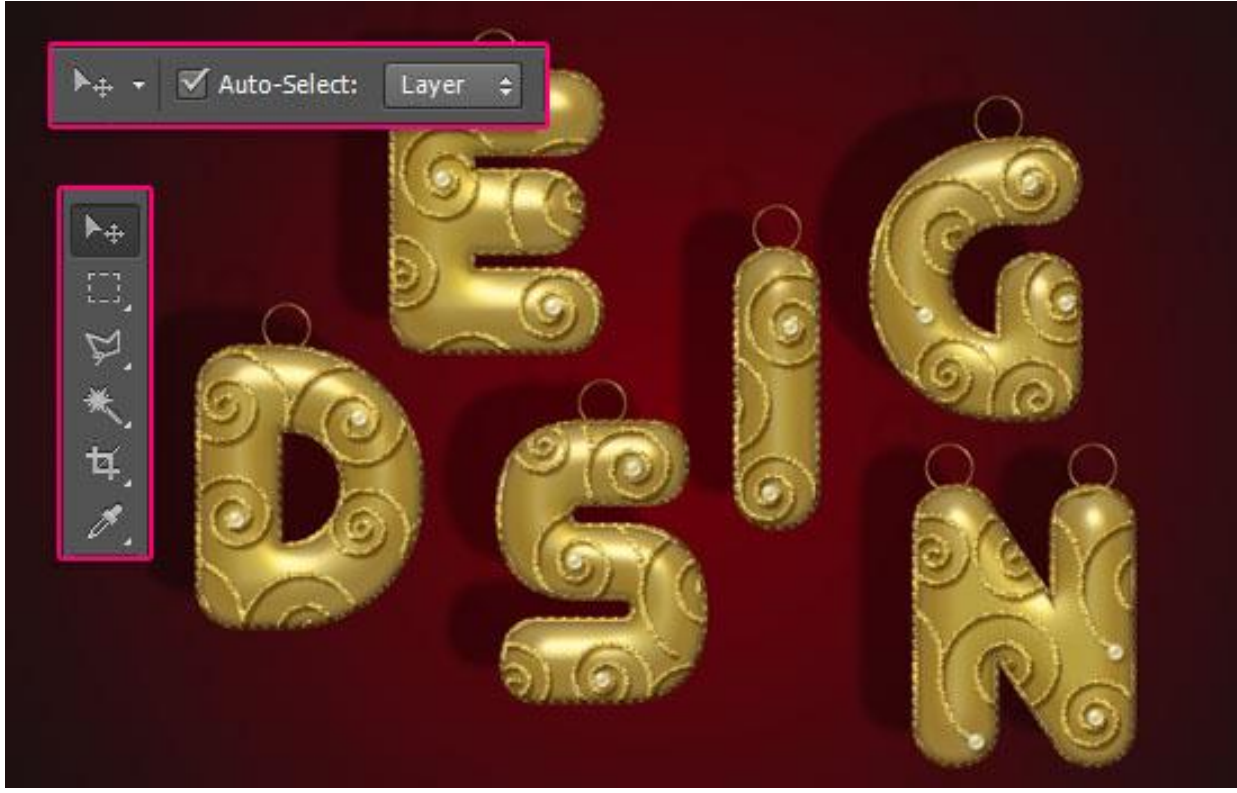

- Nieuwe bovenste laag toevoegen; noem de laag "lijnen".

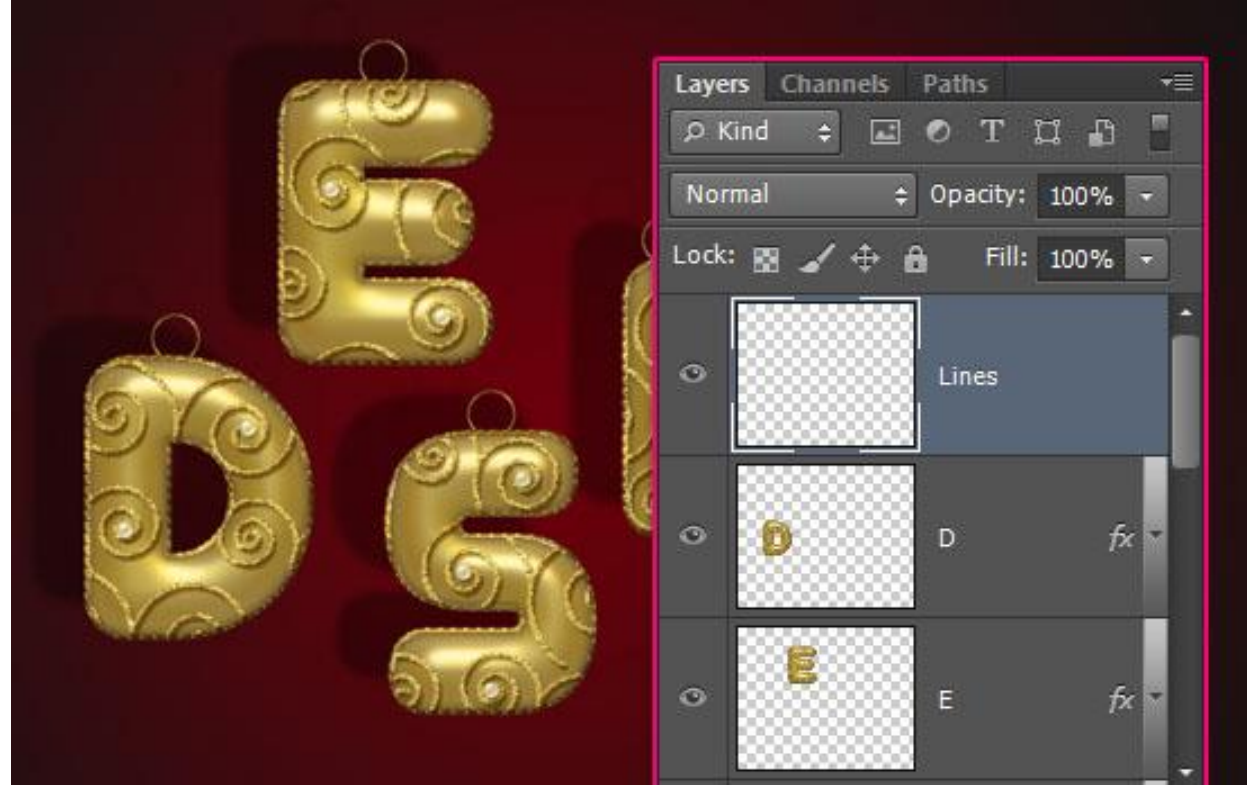

#### <u>Stap 11</u> Geef laag lijnen volgende laagstijlen:

# Schuine kant en Reliëf : modus voor de Hooglichten = Intens licht; Kleur voor de schaduwen = # 979797

| Styles                    | Bevel & Emboss                | ОК        |
|---------------------------|-------------------------------|-----------|
| Blending Options: Default | Structure                     |           |
| V Bevel & Emboss          | Style: Inner Bevel 🔻          | Cancel    |
| Contour                   | Technique: Smooth 💌           | New Style |
| Texture                   | Depth: 7 100 %                | V Previev |
| Stroke                    | Direction: () Up Own          |           |
| Inner Shadow              | Size: 5 px                    |           |
| 🗌 Inner Glow              | Soften: 0 px                  |           |
| Satin                     | ch Jin-                       |           |
| Color Overlay             |                               |           |
| Gradient Overlay          | Angle: 120 °                  |           |
| Pattern Overlay           | Altitude:                     |           |
| Outer Glow                |                               |           |
| Drop Shadow               | Gloss Contour:                |           |
|                           | Highlight Mode: Vivid Light 👻 |           |
|                           | Opacity: 75 %                 |           |
|                           | Shadow Mode: Multiply         |           |
|                           | Opacity: 75 %                 |           |

#### – Contour.

| Layer Style                                                                                                    |                                      | <b>×</b>                             |
|----------------------------------------------------------------------------------------------------|--------------------------------------|--------------------------------------|
| Layer Style Styles Blending Options: Default Bevel & Emboss Contour Texture Stroke Inner Shadow Inner Glow Satin Color Overlay Gradient Overlay Outer Glow Unop Shadow | Contour: Anti-aliased<br>Range: 50 % | OK<br>Cancel<br>New Style<br>Preview |
|                                                                                                    |                                      |                                      |

#### - Kleur bedekking met kleur = #855526.

| Styles                    | Color Overlay                 | ОК        |
|---------------------------|-------------------------------|-----------|
| Blending Options: Default |                               | Cancel    |
| Bevel & Emboss            | Blend Mode: Normal            | Now Style |
| Contour                   | Opacity: 100 %                | Drawiour  |
| Texture                   | Make Default Reset to Default | Preview   |
| Stroke                    |                               |           |
| 🗾 Inner Shadow            |                               |           |
| 🗐 Inner Glow              |                               |           |
| 🗖 Satin                   |                               |           |
| 🗹 Color Overlay           |                               |           |
| 🔲 Gradient Overlay        |                               |           |
| Pattern Overlay           |                               |           |
| Outer Glow                |                               |           |
| Drop Shadow               |                               |           |
|                           |                               |           |
|                           |                               |           |
|                           |                               |           |
|                           |                               |           |
|                           |                               |           |

#### - Slagschaduw

| Styles                    | Drop Shadow                    |
|---------------------------|--------------------------------|
| Blending Options: Default | Structure Cance                |
| Bevel & Emboss            | Blend Mode: Multiply           |
| Contour                   | Opacity: 35 % New Style        |
| Texture                   | Angle: -35 ° Use Global Light  |
| 🔲 Stroke                  |                                |
| Inner Shadow              |                                |
| Inner Glow                |                                |
| Satin                     |                                |
| Color Overlay             | Quality                        |
| Cradient Overlay          | Contour:                       |
| Pattern Overlay           |                                |
| 🔲 Outer Glow              | Noise:0 %                      |
| Drop Shadow               | 🔽 Layer Knocks Out Drop Shadow |
|                           | Make Default Reset to Default  |
|                           |                                |
|                           |                                |
|                           |                                |
|                           |                                |

#### - Selecteer een hard rond penseel : 10 px; tussenruimte = 110%.

| Brush Brush Presets |             |              | 1             | ,             |             |                            | ₩    •≡ |
|---------------------|-------------|--------------|---------------|---------------|-------------|----------------------------|---------|
| Brush Presets       | 20          | 20           | 20            | 11 <b>8</b> - | // <b>#</b> | // <b>10</b>               |         |
| Brush Tip Shape     | 11          | - 30         | ∎⇒            |               | 25          | 25                         |         |
| Shape Dynamics      | re 36       | 25           | 36            | 36            | 36          | 32                         |         |
| Scattering          | ê "         | 50           | 25            | 25            | 50          | 71                         |         |
| Texture             | 6 -         |              | -25           | -25           |             |                            |         |
| Dual Brush          | <u>6</u> 25 | 50           | 50            | 50            | 50          | 36                         |         |
| Color Dynamics      | 6 革         | -            | -             | -             | -           |                            | -       |
| Transfer            | 🔓 Size      |              |               |               |             | 10 p                       | x       |
| 🔲 Brush Pose        | 6 📩         |              | _             | _             | _           | 2                          |         |
| Noise               | 6 🔲 I       | lip X        | Flip          | Y             | 10          |                            | -       |
| 🔲 Wet Edges         | 6           |              | Michael<br>Ma |               |             | $\langle \uparrow \rangle$ |         |
| 🔲 Build-up          | 6           | Angle:       | 0°            |               |             |                            | →       |
| 🗹 Smoothing         | 🗟 Rou       | ndness:      | 1009          | %             |             |                            | /       |
| Protect Texture     | 🗟 Hard      | Iness        | all.          | -             | 18          | 10                         | 0%      |
|                     | -           | delete helt. |               |               |             | 10                         |         |
|                     | 7           | Dading       |               |               |             | 1.44                       |         |
|                     |             | pacing       |               |               |             | - 11                       | 0 %     |
|                     |             |              |               | <b>^</b>      |             |                            |         |
|                     |             |              |               |               |             |                            |         |
|                     |             |              |               |               |             |                            |         |
|                     |             |              |               |               |             |                            |         |
|                     |             |              |               |               |             |                            | 2       |
|                     | Scill South |              |               |               |             |                            |         |
|                     |             |              |               |               |             |                            |         |
|                     |             |              |               |               | 0/          | E                          | -       |

- Klik een eerste punt aan; houd de Shift toets ingedrukt en klik het eindpunt aan. Laat de Shift toets even los vooraleer je de volgende lijn toevoegt.

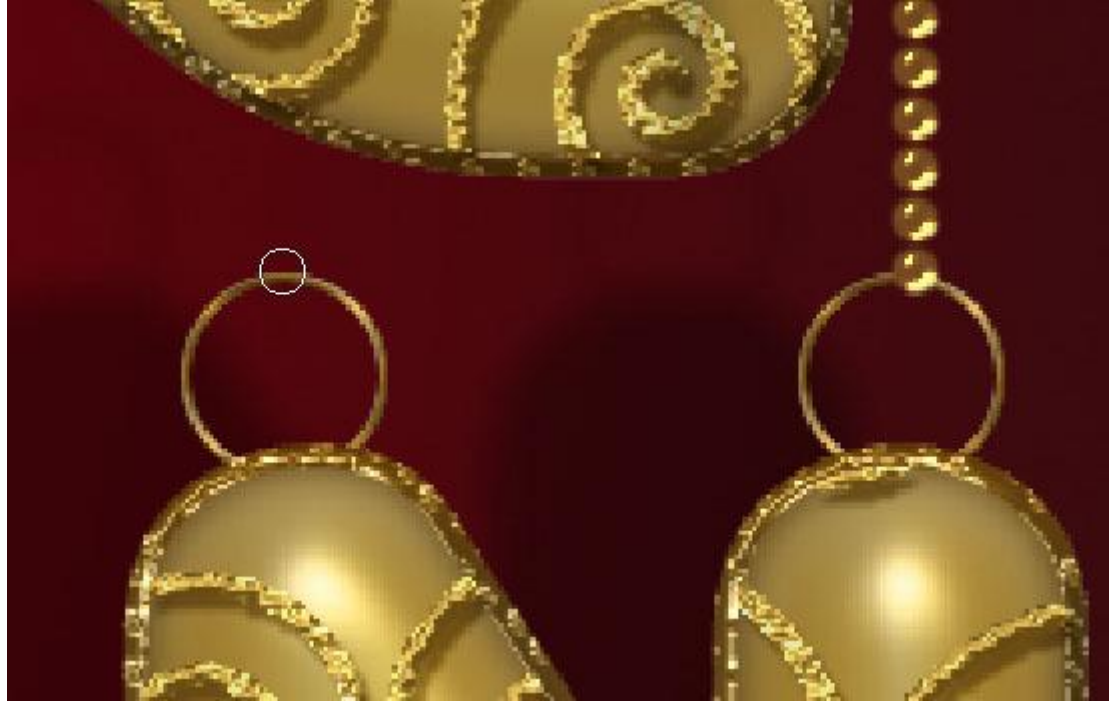

Gouden teksteffect - blz. 29

- Wens je alle lijnen op een aparte laag dan kan je de letters nog achteraf makkelijker verplaatsen.

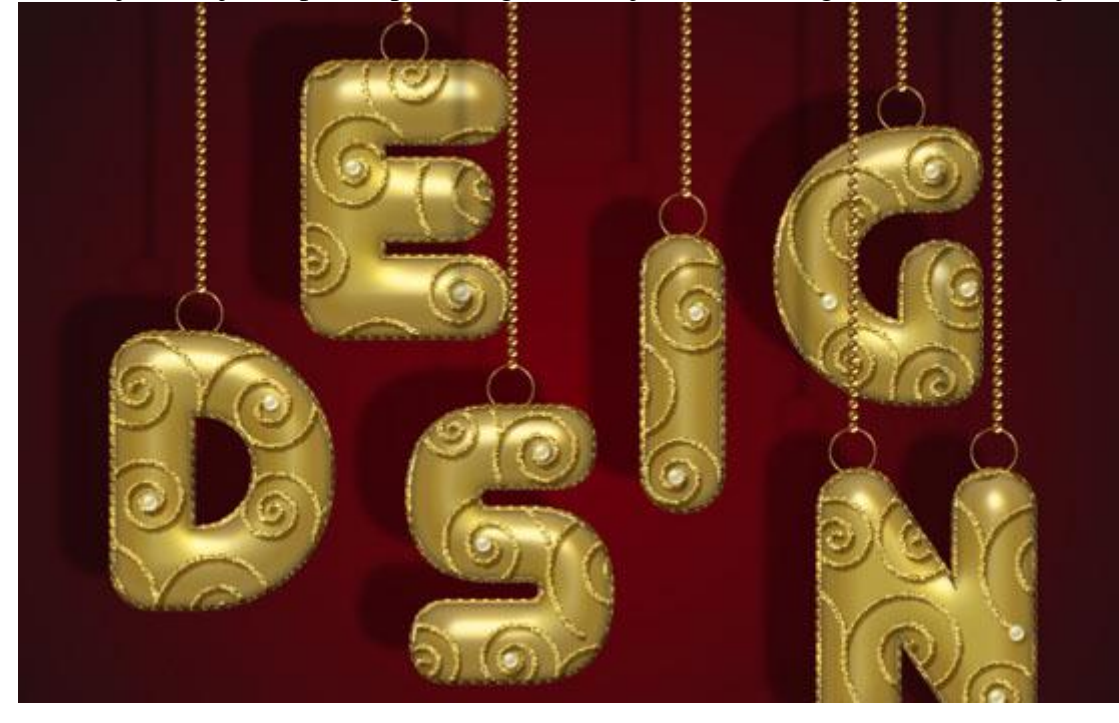

#### <u>Stap 12</u>

- Wat volgt is naar eigen keuze; we voegen nog een mooie achtergrond toe.

Activeer de achtergrondlaag: Afbeelding  $\rightarrow$  Aanpassingen  $\rightarrow$  Kleurtoon/Verzadiging.

| _                     |        |                   |    |          | Canc  |
|-----------------------|--------|-------------------|----|----------|-------|
|                       | Master | ▼<br><u>H</u> ue: | 45 |          |       |
|                       |        | Saturation:       | 0  |          |       |
| and the second second |        | Lightness:        | 0  | -        |       |
| 1                     | \$     | U                 |    | P. R. R. | Color |

- Voeg nu de structuur "Xmasstree-4" toe boven de achtergrondlaag. Dit is een "bokeh structuur"; laagmodus = Vermenigvuldigen; draai de laag 90° rechtsom.

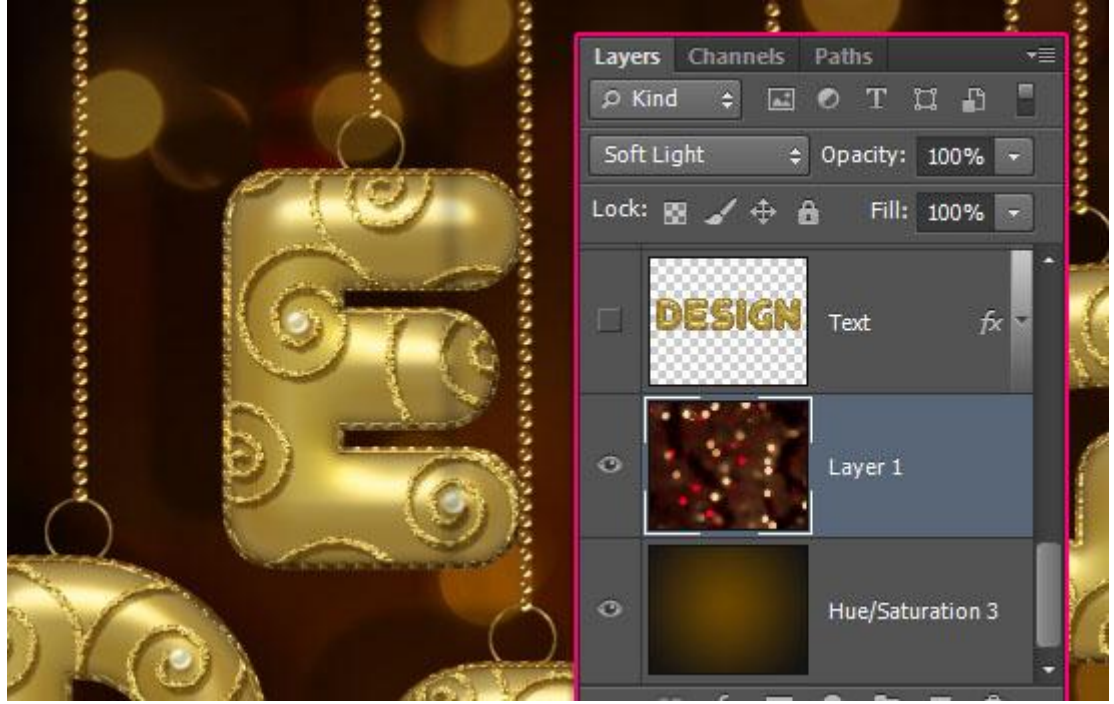

- Tenslotte voeg je nog een Aanpassingslaag 'Niveaus' toe om de structuur wat helder te maken.

| 31         | Levels                  |      | - 19 - 20 Maintean - 20 Maintean - 20 Maintean - 20 Maintean - 20 Maintean - 20 Maintean - 20 Maintean - 20 Mai | ×                |
|------------|-------------------------|------|----------------------------------------------------------------------------------------------------|------------------|
|            | Pr <u>e</u> set: Custom |      | ▼ E,                                                                                                    | ОК               |
| 9          |                         |      | •                                                                                                    | Cancel           |
| Salara and | Input Levels:           |      |                                                                                                    | Auto             |
|            |                         |      |                                                                                                    | Op <u>t</u> ions |
|            | <u> </u>                |      |                                                                                                    | * * *            |
|            |                         |      |                                                                                                    | Preview          |
|            |                         | 1.36 | 242                                                                                                    |                  |
|            | Output Levels:          |      |                                                                                                    |                  |
| Ê          |                         |      |                                                                                                    |                  |

Klaar!

Zie nog eindresultaat aan het begin van deze oefening.